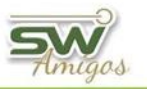

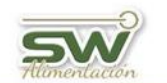

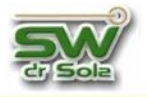

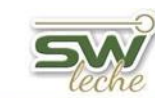

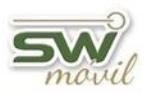

## CONFIGURACIÓN DEL SISTEMA INDICE INTERACTIVO

| <u>Diagnósticos</u>                                | 2  |
|----------------------------------------------------|----|
| ALTA de Diagnósticos                               | 3  |
| BAJA de Diagnósticos                               | 6  |
| MODIFICAR Diagnósticos                             | 9  |
| <u>Agrupar Diagnostico Utilizando el Asistente</u> | 11 |
| Acciones                                           | 12 |
| ALTA de una Acción                                 | 13 |
| MODIFICAR una acción                               | 17 |
| <u>Medicamentos</u>                                | 19 |
| ALTA de Medicamentos                               | 20 |
| BAJA de Medicamentos                               | 23 |
| MODIFICAR un Medicamento                           | 25 |
| Motivos de Descartes                               | 27 |
| ALTA de Motivos de Descartes                       | 28 |
| INACTIVAR Motivos de Descartes                     | 29 |
| <u>Agrupar Utilizando el Asistente</u>             | 30 |
| <u>Alta de Lotes</u>                               | 32 |
| <u>Terminologías utilizadas en el Sistema</u>      | 35 |
| Parámetros del Sistema                             | 38 |
| Glosario de Parámetros en el Sistema               | 40 |

1

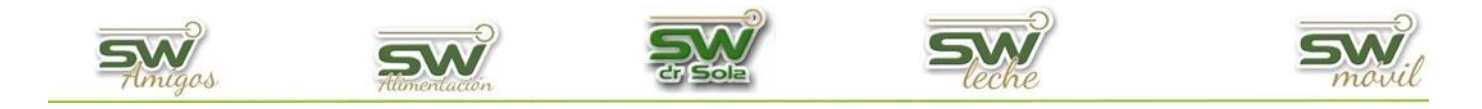

### DIAGNOSTICOS

En el siguiente manual veremos cómo configurar nuestro sistema. Ingresamos en la Consola Principal de SW Dr. Sola, vamos a trabajar en el módulo Ejecutivo, por lo que hacemos un *clic* con el mouse sobre el acceso correspondiente.

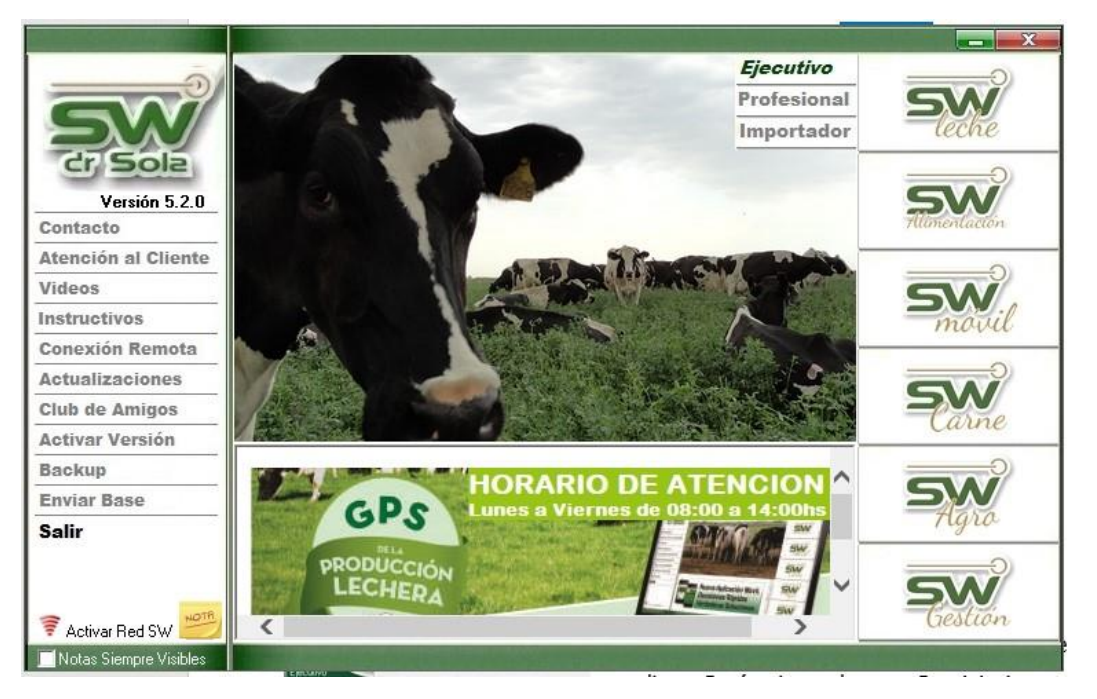

Seleccionamos la opción HERRAMIENTAS / PARÁMETROS

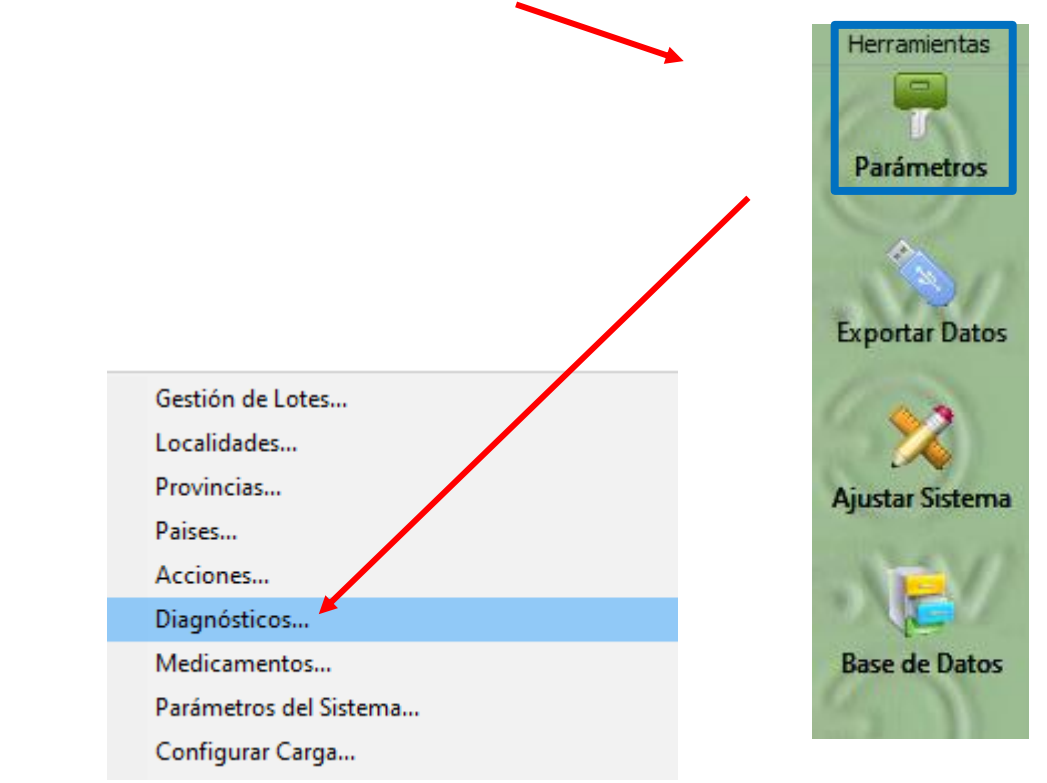

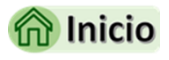

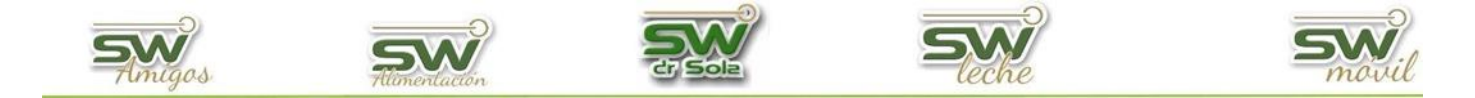

### Alta de un Diagnóstico.

Una vez dentro del Mantenimiento de Diagnostico, presionamos NUEVO

|   | 🛯 Manteni | miento de Diagnó | ósticos        |                                 |                     |             |             |             |                |
|---|-----------|------------------|----------------|---------------------------------|---------------------|-------------|-------------|-------------|----------------|
| [ | (Todos)   |                  | -              |                                 |                     | 🖲 Activos 💧 | 💭 Inactivos | Busca       |                |
|   | Código    | Grupo            |                | Subgrupo                        | Grupo Visualización | Abreviatura |             | Descripción |                |
|   |           |                  |                |                                 |                     |             |             |             |                |
|   |           |                  |                |                                 |                     |             |             |             |                |
|   |           |                  |                |                                 |                     |             |             |             |                |
|   |           |                  |                |                                 |                     |             |             |             |                |
|   |           |                  |                |                                 |                     |             |             |             |                |
|   |           |                  |                |                                 |                     |             |             |             |                |
|   |           |                  |                |                                 |                     |             |             | Todos       | <b>V</b>       |
|   | Nuevo     | ⊻er Ficha        | <u>B</u> orrar | Agrupar Utilizando el Asistente | ]                   | 1           | Guardar     | Imprimir    | <u>C</u> errar |

Se abrirá la ventana que nos permite crear un nuevo diagnóstico.

| Nuevo Diagnóstico    |                              |   |
|----------------------|------------------------------|---|
| Grupo:               | Normal Código: 11            | 8 |
| Subgrupo:            | (Ninguno)                    |   |
| Descripción:         |                              |   |
| Abreviatura:         |                              |   |
| Grupo Visualización: | Eventos Sanitarios           | • |
| Activo               | Nuevo Guardar <u>C</u> errar |   |

**GRUPO**  $\longrightarrow$  Aquí nos permite elegir entre siete Grupos:

| Normal                   | -   |
|--------------------------|-----|
| Normal                   |     |
| Patologías Reproductivas |     |
| Patologías de Ubre       | E F |
| Patologías Metabólicas   |     |
| Patologías de Pata       | F   |
| Patologías Digestivas    |     |
| Otras Patologías         |     |

Normal

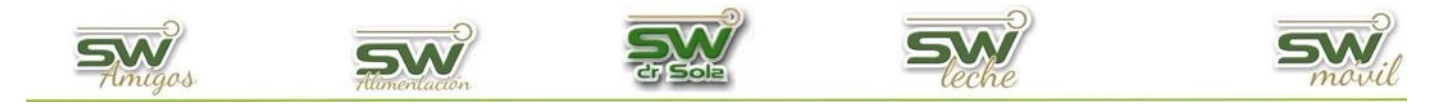

- Patologías Reproductivas: Si le cargamos a un animal un diagnóstico de Tipo Patologías Reproductivas, éste quedará NO LIBERADO a Servicio y será pedido en el próximo Listado de Tacto en el motivo EG Problema. Todos los diagnósticos que se identifiquen con este grupo, sin importar el nombre, serán analizados como Patologías Reproductivas en el estudio de Período de Transición del Módulo Profesional.
- Patologías de Ubre: Todos los diagnósticos de este grupo que tengan tildada la opción *PERIPARTAL*, se tendrán en cuenta en esa categoría en el estudio del Período de Transición del Módulo Profesional.
- Patologías metabólicas: Todos los diagnósticos de este grupo que tengan tildada la opción *PERIPARTAL*, se tendrán en cuenta en esa categoría en el estudio del Período de Transición del Módulo Profesional.
- Patologías de Patas: Todos los diagnósticos que se identifiquen con este grupo, sin importar el nombre y tengan la tilde en PERIPARTAL, serán analizados como Patologías de Patas.
- Patologías Digestivas: Todos los diagnósticos de este grupo que tengan tildada la opción *PERIPARTAL*, se tendrán en cuenta en esa categoría en el estudio del Período de Transición del Módulo Profesional.
- Otras Patologías: Todos los diagnósticos de este grupo que tengan tildada la opción *PERIPARTAL*, se tendrán en cuenta en esa categoría en el estudio del Período de Transición del Módulo Profesional.
- **SUBGRUPO** Aquí seleccionamos a que subgrupo corresponde el nuevo diagnóstico.

**DESCRIPCIÓN** — En Descripción colocamos el nombre del diagnóstico.

**ABREVIATURA >** Podemos ingresar la Abreviatura de la Descripción.

**GRUPO DE VISUALIZACIÓN:** Dependiendo de qué grupo de diagnóstico estemos dando de alta, tendremos diferentes opciones para elegir donde queremos verlo al momento de cargarlos en un animal.

- **Examen Genital:** Los diagnósticos con este grupo de visualización se verán solo en la carga de Exámenes Genitales.
- Enfermedad de Ubre: Los diagnósticos con este grupo de visualización se verán

4

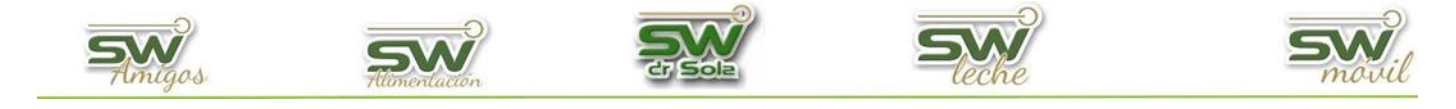

solo en la carga de eventos de Ubre.

- Enfermedad de Patas: Los diagnósticos con este grupo de visualización se verán solo en la carga de eventos de Patas.
- **Eventos Generales:** Los diagnósticos con este grupo de visualización se verán solo en la carga de eventos Sanitarios.

**ACTIVO**: Por defecto cuando damos de alta un diagnóstico nos aparecerá esta opción tildada, si queremos inactivar el diagnóstico des tildamos la opción.

**PERIPARTAL**: Si el diagnóstico que estamos cargando se quiere estudiar cómo patología en el período de transición tildamos PERIPARTAL.

| Nuevo Diagnóstico    | )                                     |
|----------------------|---------------------------------------|
| Grupo:               | Patologías de Ubre 💽 Código: 118      |
| Subgrupo:            | MASTITIS SEROSA                       |
| Descripción:         |                                       |
| Abreviatura:         |                                       |
| Grupo Visualización: | Enfermedad de Ubre                    |
| 🗹 Activo 🗌 P         | eripartal Nuevo Guarda <u>C</u> errar |

Una vez completado todos los campos, hacemos clic en Guardar.

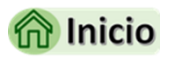

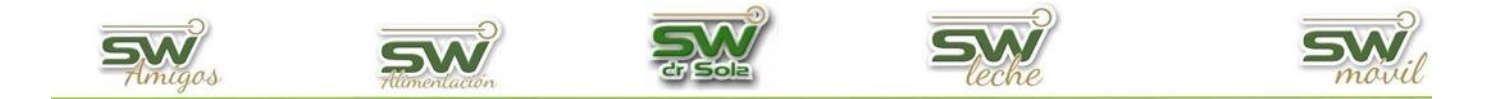

### Baja de un Diagnóstico.

Para dar de baja al Diagnostico, debemos buscar TODOS los diagnósticos guardados o filtrar por **DESCRIPCIÓN** o **GRUPO**, como así también, buscar los **Activos** o **Inactivos**.

| Mantenimiento de Diagnósticos                        |                                 |                                 |                         |
|------------------------------------------------------|---------------------------------|---------------------------------|-------------------------|
| (Todos)                                              |                                 | 오 Activos 🔘 Inac v              | os Buscar 💎             |
| Código Grupo 🗅                                       | Subgrupo                        | Grupo Visualización Abreviatura | Descripción             |
| (Todos)<br>(Todos)<br>En la Descripción<br>Por Grupo |                                 |                                 |                         |
| 1                                                    |                                 |                                 | Todos 🔽                 |
| Nuevo Ver Ficha Borrar                               | Agrupar Utilizando el Asistente | Guarda                          | Imprimir <u>C</u> errar |

A continuación, apretamos el botón BUSCAR.

Hay dos formas de dar de baja un diagnóstico: BORRARLO o INACTIVARLO.

Para borrar un diagnóstico, nos posicionamos en el que deseamos eliminar y hacemos clic en el botón Borrar.

El sistema solo permitirá borrar un diagnostico en el caso de que el mismo no haya sido utilizado en ninguna carga.

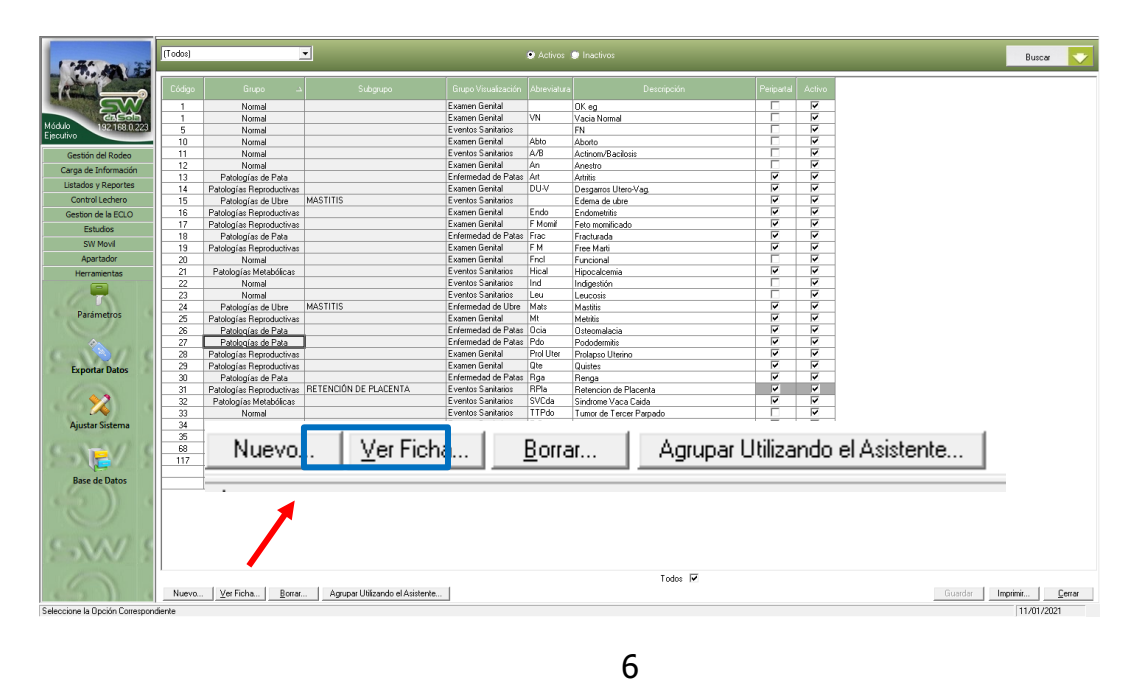

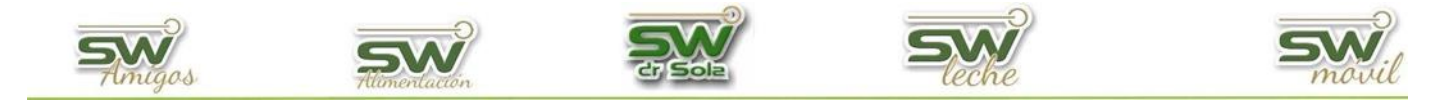

Para inactivar un diagnóstico, lo que debemos hacer es destildar el diagnostico a modificar y luego hacer clic en **GUARDAR** 

Aceptar

| A. 40 18         | (Todos) |                          | -                             |                     | <ul> <li>Activos</li> </ul> | Inactivos                |           |          |         | Busca            | ar |
|------------------|---------|--------------------------|-------------------------------|---------------------|-----------------------------|--------------------------|-----------|----------|---------|------------------|----|
|                  | Código  | د. Grupo                 | Subgrupo                      | Grupo Visualización | Abreviatur                  | a Descripción            | Periparta | Activo   |         |                  |    |
|                  | 1       | Normal                   |                               | Examen Genital      |                             | OK eq                    |           |          |         |                  |    |
| GIESSIS          | 1       | Normal                   |                               | Examen Genital      | VN                          | Vacia Normal             |           |          | linnul  | -                |    |
| 192 168.0.223    | 5       | Normal                   |                               | Eventos Sanitarios  |                             | FN                       |           | <b>V</b> |         |                  |    |
|                  | 10      | Normal                   |                               | Examen Genital      | Abto                        | Aborto                   |           | ~        |         |                  |    |
| stión del Rodeo  | 11      | Normal                   |                               | Eventos Sanitarios  | A/B                         | Actinom/Bacilosis        |           | <b>V</b> |         |                  |    |
| de televeredés   | 12      | Normal                   |                               | Examen Genital      | An                          | Anestro                  |           | <b>V</b> | l v l   |                  |    |
| a de información | 13      | Patologías de Pata       |                               | Enfermedad de Patas | Art                         | Artritis                 | V         | <b>V</b> | -       | 1                |    |
| idos y Reportes  | 14      | Patologías Reproductivas |                               | Examen Genital      | DU-V                        | Desgarros Utero-Vag.     | V         | <b>V</b> | կ համե  | 1                |    |
| introl Lechero   | 15      | Patologías de Ubre       | MASTITIS                      | Eventos Sanitarios  |                             | Edema de ubre            | V         | <b>v</b> |         |                  |    |
| tion de la ECLO  | 16      | Patologías Reproductivas |                               | Examen Genital      | Endo                        | Endometritis             | V         | <b>V</b> | 7       |                  |    |
| Tabulas          | 17      | Patologías Reproductivas |                               | Examen Genital      | F Momif                     | Feto momificado          | V         | <b>V</b> | 7       |                  |    |
| Estudios         | 18      | Patologías de Pata       |                               | Enfermedad de Patas | Frac                        | Fracturada               | V         | <b>V</b> | 1       |                  |    |
| SW Movil         | 19      | Patologías Reproductivas |                               | Examen Genital      | FM                          | Free Marti               | V         | <b>V</b> |         |                  |    |
| Apartador        | 20      | Normal                   |                               | Examen Genital      | Fncl                        | Funcional                |           | ~        | -       |                  |    |
| erramientae      | 21      | Patologías Metabólicas   |                               | Eventos Sanitarios  | Hical                       | Hipocalcemia             | <b>V</b>  | ~        | -       |                  |    |
|                  | 22      | Normal                   |                               | Eventos Sanitarios  | Ind                         | Indigestión              |           | ~        | -       |                  |    |
|                  | 23      | Normal                   |                               | Eventos Sanitarios  | Leu                         | Leucosis                 |           | <b>V</b> | -       |                  |    |
|                  | 24      | Patologías de Ubre       | MASTITIS                      | Enfermedad de Ubre  | Mats                        | Mastitis                 | <b>V</b>  | ~        | -       |                  |    |
| arámetros        | 25      | Patologías Beproductivas |                               | Examen Genital      | Mt                          | Metritis                 | <b>v</b>  | V        | -       |                  |    |
|                  | 26      | Patologías de Pata       |                               | Enfermedad de Patas | Ocia                        | Osteomalacia             | <b>v</b>  | V        | -       |                  |    |
|                  | 27      | Patologías de Pata       |                               | Enfermedad de Patas | Pdo                         | Pododermitis             | <b>v</b>  | ~        | -       |                  |    |
|                  | 28      | Patologías Beproductivas |                               | Examen Genital      | Prol Uter                   | Prolapso Utering         | <b>v</b>  | ~        | -       |                  |    |
|                  | 29      | Patologías Beproductivas |                               | Examen Genital      | Ote                         | Quistes                  | <b>v</b>  | ~        | -       |                  |    |
| portar Datos     | 30      | Patologías de Pata       |                               | Enfermedad de Patas | Roa                         | Benga                    | <b>v</b>  | ~        | -       |                  |    |
|                  | 31      | Patologías Beproductivas | RETENCIÓN DE PLACENTA         | Eventos Sanitarios  | RPla                        | Betencion de Placenta    | <b>v</b>  | ~        | -       |                  |    |
| <b>6</b> 2       | 32      | Patologías Metabólicas   |                               | Eventos Sanitarios  | SVCda                       | Sindrome Vaca Caida      | <b>V</b>  | ~        | -       |                  |    |
| - X              | 33      | Normal                   |                               | Eventos Sanitarios  | TTPdo                       | Turnor de Tercer Parpado | <u> </u>  | <b>V</b> | -       |                  |    |
| istar Sistema    | 24      | Patologías Benroductivas |                               | Examen Genital      | TG                          | Tumor Genital            |           | <b>V</b> | -       |                  |    |
|                  | 35      | Normal                   |                               | Eventos Sanitarios  | OK.                         | OK                       |           | <b>V</b> | -       |                  |    |
| 1000             | 68      | Normal                   |                               | Eventos Sanitarios  |                             | Indigestion              | Г         | -        | -       |                  |    |
|                  | 117     | Patologías de Pata       |                               | Enfermedad de Patas | -                           | Pezuña Deformada         | ~         |          |         |                  |    |
| Ser.             |         |                          |                               |                     |                             | CMT                      | <b>V</b>  |          | Guardan |                  |    |
| ase de Datos     |         | Patologías de Libre      | MASTITIS                      | Enfermedad de Libre | -                           | Gumos                    |           |          | uuaruar |                  |    |
|                  |         |                          |                               |                     |                             | <b>—</b> .               |           |          | 1       | _                |    |
| n .              | Nuevo   | . Ver Ficha Borrar.      | Agrupar Utilizando el Asisten | ite                 |                             | Too S 🗹                  |           |          |         | Guardar Imprimir | Ē  |

Podemos tildar y destildar todos al mismo tiempo.

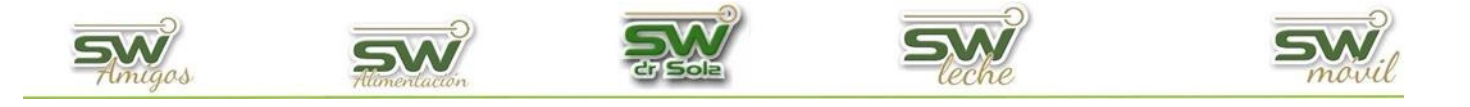

En caso de querer volver a activar algún diagnóstico, debemos tildar la opción *Inactivos* y presionar el botón *Buscar*. Nos aparecerán todos los inactivos y para volver ponerlos en estado activo, tildamos la casilla de la columna Activo y apretamos **GUARDAR**.

| (Todos) |                     | <b>-</b>                     | 1                                    | ) Activos   | • Inactivos  |                   |           | Activo    | Buscar 🗸       |
|---------|---------------------|------------------------------|--------------------------------------|-------------|--------------|-------------------|-----------|-----------|----------------|
| Código  | ىد Grupo            | Subgrupo                     | Grupo Visualización                  | Abreviatura | Descripción  | Peripartal Activo |           |           |                |
| 1       | Normal              |                              | Examen Genital                       |             | OK eg        |                   |           | <b>V</b>  |                |
| 1       | Normal              |                              | Examen Genital<br>Eventor Sanitarios | VN          | Vacia Normal |                   | 4 -       |           |                |
| l⊢ Č    | Normai              |                              | 2.5. Noo Garmando                    |             |              |                   | -         |           |                |
|         |                     |                              |                                      |             |              |                   |           |           |                |
|         |                     |                              |                                      |             |              |                   |           |           |                |
|         |                     |                              |                                      |             |              |                   |           |           |                |
|         |                     |                              |                                      |             |              |                   |           |           |                |
|         |                     |                              |                                      |             |              |                   |           |           |                |
|         |                     |                              |                                      |             |              |                   |           |           |                |
|         |                     |                              |                                      |             |              |                   |           |           |                |
|         |                     |                              |                                      |             |              |                   |           |           |                |
|         |                     |                              |                                      |             |              |                   |           |           |                |
|         |                     |                              |                                      |             |              |                   |           |           |                |
|         |                     |                              |                                      |             |              |                   |           |           |                |
|         |                     |                              |                                      |             |              |                   |           |           |                |
|         |                     |                              |                                      |             |              |                   |           |           |                |
|         |                     |                              |                                      |             |              |                   |           |           |                |
|         |                     |                              |                                      |             |              |                   |           |           |                |
|         |                     |                              |                                      |             |              |                   |           |           |                |
|         |                     |                              |                                      |             |              |                   |           |           |                |
|         |                     |                              |                                      |             |              |                   |           |           |                |
|         |                     |                              |                                      |             |              |                   |           |           |                |
|         |                     |                              |                                      |             |              |                   | Guardar   | 1         |                |
|         |                     |                              |                                      |             |              |                   | uuaiuai   |           |                |
|         |                     |                              |                                      |             |              |                   | •         |           |                |
|         |                     |                              |                                      |             |              |                   | - <b></b> |           |                |
|         |                     |                              |                                      |             |              |                   |           |           |                |
| Num     | l vertice l D       | Annual Difference of A. 1999 |                                      |             | Todos        |                   | •         | Current 1 |                |
| Nuevo   | . ver Ficha Borrar. |                              | 1                                    |             |              | <br>              |           | Guardar   | mprimir Lerrar |
| diente  |                     |                              |                                      |             |              |                   |           |           | 11/01/2021     |

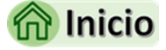

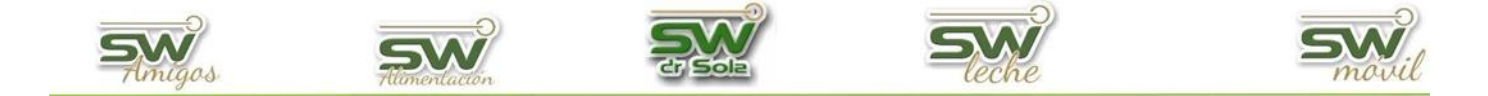

### Modificar un Diagnóstico.

Se desplegará la siguiente pantalla, en donde vamos a buscar los Diagnósticos que ya tenemos cargados. Podemos buscar TODOS los diagnósticos guardados o filtrar por **DESCRIPCIÓN** o **GRUPO**, como así también, buscar los **Activos** o **Inactivos**.

A continuación, apretamos el botón **BUSCAR.** 

| (Todos)                                                | 🖲 Activos 🌒 Inactivos |             |                   | Buscar                       |
|--------------------------------------------------------|-----------------------|-------------|-------------------|------------------------------|
| Código Grupo ユ Subgrupo Grupo Visuaiz                  | ación Abreviatura     | Descripción | Peripartal Activo |                              |
|                                                        |                       |             |                   |                              |
|                                                        |                       |             |                   |                              |
| (I odos)                                               |                       |             |                   |                              |
| En la Descripción                                      |                       |             |                   |                              |
| Por Grupo                                              |                       |             |                   |                              |
|                                                        |                       |             |                   |                              |
|                                                        |                       |             |                   |                              |
|                                                        |                       |             |                   |                              |
|                                                        |                       |             |                   |                              |
|                                                        |                       |             |                   |                              |
|                                                        |                       |             |                   |                              |
|                                                        |                       |             |                   |                              |
|                                                        |                       |             |                   |                              |
|                                                        |                       |             |                   |                              |
|                                                        |                       |             |                   |                              |
|                                                        |                       |             |                   |                              |
| Nuevo Ver Ficha Borrar Agrupar Utilizando el Asistente |                       | Todos 🔽     | Gua               | rdar Imprimir <u>C</u> errar |

Seleccionamos el diagnostico a modificar y apretamos el botón VER FICHA

| (Todos) |                          | -                                       |                     | <ul> <li>Activos</li> </ul> | 🗩 Inactivos                 |            |          |         | Buscar    | •              |
|---------|--------------------------|-----------------------------------------|---------------------|-----------------------------|-----------------------------|------------|----------|---------|-----------|----------------|
| Código  | ے Grupo                  | Subgrupo                                | Grupo Visualización | Abreviatura                 | Descripción                 | Peripartal | Activo   |         |           |                |
| 10      | Normal                   |                                         | Examen Genital      | Abto                        | Aborto                      |            | ~        |         |           |                |
| 11      | Normal                   |                                         | Eventos Sanitarios  | A/B                         | Actinom/Bacilosis           |            | ~        |         |           |                |
| 12      | Normal                   |                                         | Examen Genital      | An                          | Anestro                     |            | <b>v</b> |         |           |                |
| 13      | Patologías de Pata       |                                         | Enfermedad de Patas | Art                         | Artritis                    | <b>v</b>   | ~        |         |           |                |
| 14      | Patologías Reproductivas |                                         | Examen Genital      | DU-V                        | Desgarros Utero-Vag.        | <b>v</b>   | ~        |         |           |                |
| 15      | Patologías de Ubre       | MASTITIS                                | Eventos Sanitarios  |                             | Edema de ubre               | ~          | <b>v</b> |         |           |                |
| 16      | Patologías Reproductivas |                                         | Examen Genital      | Endo                        | Endometritis                | ~          | <b>v</b> |         |           |                |
| 17      | Patologías Reproductivas |                                         | Examen Genital      | F Momif                     | Feto momificado             | <u> </u>   |          |         |           |                |
| 18      | Patologías de Pata       |                                         | Enfermedad de Patas | Frac                        | Fracturada                  |            |          |         |           |                |
| 19      | Patologías Reproductivas |                                         | Examen Genital      | FM                          | Free Marti                  |            | <b>V</b> |         |           |                |
| 20      | Normal                   |                                         | Examen Genital      | Fncl                        | Funcional                   |            | ✓        |         |           |                |
| 21      | Patologías Metabólicas   |                                         | Eventos Sanitarios  | Hical                       | Hipocalcemia                |            |          |         |           |                |
| 22      | Normal                   |                                         | Eventos Sanitarios  | Ind                         | Indigestión                 |            | ✓        |         |           |                |
| 23      | Normal                   |                                         | Eventos Sanitarios  | Leu                         | Leucosis                    |            |          |         |           |                |
| 24      | Patologías de Ubre       | MASTITIS                                | Enfermedad de Ubre  | Mats                        | Mastitis                    | V          | V        |         |           |                |
| 25      | Patologías Reproductivas |                                         | Examen Genital      | Mt                          | Metritis                    |            |          |         |           |                |
| 26      | Patologías de Pata       |                                         | Entermedad de Patas | Ucia                        | Osteomalacia                |            |          |         |           |                |
| 27      | Patologías de Pata       |                                         | Enfermedad de Patas | Pdo                         | Pododermitis                | V          | M        |         |           |                |
| 28      | Patologías Reproductivas |                                         | Examen Genital      | Prol Uter                   | Prolapso Uterino            | V          | M        |         |           |                |
| 29      | Patologías Reproductivas |                                         | Examen Genital      | Ute                         | Quistes                     | V          | M        |         |           |                |
| 30      | Patologías de Pata       |                                         | Enfermedad de Patas | Rga                         | Renga                       |            | V        |         |           |                |
| 31      | Patologías Reproductivas | RETENCIÓN DE PLACENTA                   | Eventos Sanitarios  | RPla                        | Retencion de Placenta       | V          | V        |         |           |                |
| 32      | Patologías Metabólicas   |                                         | Eventos Sanitarios  | SVUda                       | Sindrome Vaca Caida         |            |          |         |           |                |
| 33      | Normal                   |                                         | Eventos Sanitarios  | TIPdo                       | Tumor de Tercer Parpado     |            |          |         |           |                |
| 34      | Patologias Reproductivas |                                         | Examen Genital      | T U                         | l umor Genital              |            |          |         |           |                |
| 35      | Normal                   |                                         | Eventos Sanitarios  | UK                          | UK                          |            |          |         |           |                |
| 68      | Normal                   |                                         | Eventos Sanitarios  |                             | Indigestion                 |            |          |         |           |                |
| 117     | Patologias de Pata       | LUCTITIC.                               | Enfermedad de Patas |                             | Pezuña Deformada            |            |          |         |           |                |
|         | Patologias de Ubre       | MASTITIS                                | Enfermedad de Ubre  |                             | Lirumos                     |            |          |         |           |                |
|         |                          |                                         |                     |                             | LMI                         | <b>v</b>   | V        | 1       |           |                |
| N       | uevo                     | er Ficha) Bor                           | rar /               | \grupa                      | ar Utilizando el Asistente. |            |          |         |           |                |
|         | /                        | t i i i i i i i i i i i i i i i i i i i |                     |                             | Tele D                      |            |          |         |           |                |
| Nuevo   | . Ver Ficha Borrar.      | Agrupar Utilizando el Asistente.        |                     |                             | 20001                       |            |          | Guardar | primir    | <u>C</u> errar |
| dianta  |                          |                                         |                     |                             |                             |            |          |         | 11/01/202 | 1              |

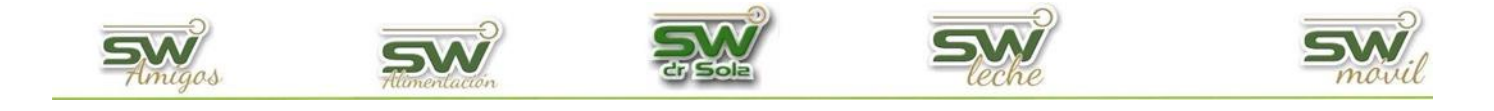

#### Completamos los datos a modificar, luego hacemos clic GUARDAR y luego en CERRAR.

-----

Tripocacoma

| Nuevo Diagnóstico    | )                                     | -                    |                |          |                |
|----------------------|---------------------------------------|----------------------|----------------|----------|----------------|
| Grupo:               | Normal Códige                         | 12                   |                |          |                |
| Subgrupo:            | (Ninguno)                             |                      |                |          |                |
| Descripción:         | Anestro                               |                      |                |          |                |
| _ Abreviatura:       | An                                    |                      |                |          |                |
| Grupo Visualización: | Examen Genital                        | •                    |                |          |                |
| Activo               | Nuevo Guardar                         | <u>C</u> errar       |                |          |                |
| It xamen ibenital    | III I I I I I I I I I I I I I I I I I |                      |                |          |                |
|                      |                                       |                      |                |          |                |
|                      |                                       |                      |                |          |                |
|                      |                                       | Nuevo Diagnóstico    | )              |          |                |
|                      |                                       | Grupo:               | Normal         | 🗾 Cód    | igo: 12        |
|                      |                                       | Subgrupo:            | (Ninguno)      | <b>_</b> |                |
|                      |                                       | Descripción:         | Anestro2       |          |                |
|                      |                                       | Abreviatura:         | An             |          |                |
|                      |                                       | Grupo Visualización: | Examen Genital |          | -              |
|                      |                                       | Activo               | Nuevo          | Guardar  | <u>C</u> errar |

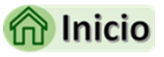

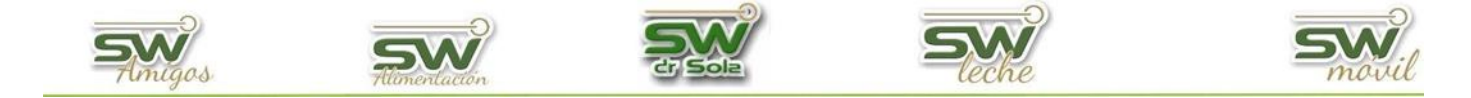

### Agrupar Diagnósticos Utilizando el Asistente

Agrupar Utilizando el Asistente...

Este botón, nos permitirá agrupar todos los diagnostico masivamente. Se nos abrirá la siguiente ventana y apretamos el botón **Siguiente**.

| Evenon isonitel LEndo IL ademotria                                                                                                    |                                                                                                    |                                    |
|----------------------------------------------------------------------------------------------------|----------------------------------------------------------------------------------------------------|------------------------------------|
| Configuración de Diagnósticos en Sub-Grupos                                                                                                    |                                                                                                    | Ĺ                                  |
| Se han creado SUB-GRUPOS de D<br>GRUPOS, con la finalidad de estan<br>una gran base de datos, es por ello<br>DIAGNÓSTICO en un SUB-GRUPO<br>Esta ventana lo guiará en la selecci<br>se encuentran cargados en su siste<br>seleccionar en el SUB-GRUPO que<br>1 - Patolog<br>3 - Patolog<br>4 - Patolog<br>5 - Patolog                                                                                                    | Diagnósticos para lo<br>darizarlos y poder<br>o que necesitará ag<br>l.<br>ión de Diagnóstico:<br>ma, para que los p<br>e corresponda.<br>as Reproductivas<br>as de Ubre<br>as Metabólicas<br>as de Patas<br>as Digestivas | a continuar                        |
| AHOBA NO. Gracias                                                                                                    | Atráskk                                                                                                    | Guardar                            |
| Eusmon Gonital Endo Endometrilio<br>Configuración de Diagnósticos en Sub-Grupos                                                                                                    |                                                                                                    |                                    |
| Evernen Genital Endo Endorativio<br>Configuración de Diagnósticos en Sub-Grupos<br>En el listado aparecen los diagnósticos cargados al sistema en el grupo PATOLOGÍAS<br>que correspondan al Sub-Grupo mencionado en el asistente. Luego presione el botón<br>operación.                                                                                                    | REPRODUCTIVAS<br>siguiente para conti                                                                                                    | , seleccione el/los<br>nuar con la |
| Everen Genital Endo Endorativio<br>Configuración de Diagnósticos en Sub-Grupos<br>En el listado aparecen los diagnósticos cargados al sistema en el grupo PATOLOGÍAS<br>que correspondan al Sub-Grupo mencionado en el asistente. Luego presione el botón<br>operación.                                                                                                    | REPRODUCTIVAS<br>siguiente para conti<br>Diagnóstico                                                                                                    | , seleccione el/los<br>nuar con la |
| Evamon Gonital Endo Endonativia<br>Configuración de Diagnósticos en Sub-Grupos<br>En el listado aparecen los diagnósticos cargados al sistema en el grupo PATOLOGÍAS<br>que correspondan al Sub-Grupo mencionado en el asistente. Luego presione el botón<br>operación.<br>Desgarros Ut<br>Endometritis                                                                                                    | REPRODUCTIVAS<br>siguiente para conti<br>Diagnóstico<br>ero-Vag.                                                                                                    | , seleccione el/los<br>nuar con la |
| Europe Genital Endo Endorativia<br>Configuración de Diagnósticos en Sub-Grupos<br>En el listado aparecen los diagnósticos cargados al sistema en el grupo PATOLOGÍAS<br>que correspondan al Sub-Grupo mencionado en el asistente. Luego presione el botón<br>operación.<br>Brupo<br>Desgarros Ut<br>Endometritis<br>Feto momifica                                                                                           | REPRODUCTIVAS<br>siguiente para conti<br>Diagnóstico<br>ero-Vag.<br>ado                                                                                                    | , seleccione el/los<br>nuar con la |
| Evamon Gonital Endo Endonetritic<br>Configuración de Diagnósticos en Sub-Grupos<br>in el listado aparecen los diagnósticos cargados al sistema en el grupo PATOLOGÍAS<br>que correspondan al Sub-Grupo mencionado en el asistente. Luego presione el botón<br>iperación.<br>Brupo<br>Patologías Reproductivas                                                                                                    | REPRODUCTIVAS<br>siguiente para conti<br>Diagnóstico<br>ero-Vag.<br>ado                                                                                                    | , seleccione el/los<br>nuar con la |
| Evamon Gonital Endo Endo<br>Configuración de Diagnósticos en Sub-Grupos<br>In el listado aparecen los diagnósticos cargados al sistema en el grupo PATOLOGÍAS<br>que correspondan al Sub-Grupo mencionado en el asistente. Luego presione el botón<br>aperación.<br>Grupo<br>Patologías Reproductivas<br>Feto momifica<br>Free Marti<br>Metritis<br>Prolanco Lite                                                           | REPRODUCTIVAS<br>siguiente para conti<br>Diagnóstico<br>ero-Vag.<br>ado                                                                                                    | , seleccione el/los<br>nuar con la |
| Evamon Gonital Endo Endometriki<br>Configuración de Diagnósticos en Sub-Grupos<br>En el listado aparecen los diagnósticos cargados al sistema en el grupo PATOLOGÍAS<br>que correspondan al Sub-Grupo mencionado en el asistente. Luego presione el botón<br>operación.<br>Grupo<br>Patologías Reproductivas<br>Sub-Grupo                                                                                                   | REPRODUCTIVAS<br>siguiente para conti<br>Diagnóstico<br>ero-Vag.<br>ado                                                                                                    | , seleccione el/los<br>nuar con la |
| Examon Gonital Endo Endo Endo<br>Configuración de Diagnósticos en Sub-Grupos<br>En el listado aparecen los diagnósticos cargados al sistema en el grupo PATOLOGÍAS<br>que correspondan al Sub-Grupo mencionado en el asistente. Luego presione el botón<br>operación.<br>Grupo<br>Brupo<br>Bub-Grupo<br>Sub-Grupo                                                                                                    | REPRODUCTIVAS<br>siguiente para conti<br>Diagnóstico<br>ero-Vag.<br>ado                                                                                                    | , seleccione el/los<br>nuar con la |
| Everyon Ganital       Endo       Endometrikit         Configuración de Diagnósticos en Sub-Grupos       En el listado aparecen los diagnósticos cargados al sistema en el grupo PATOLOGÍAS que correspondan al Sub-Grupo mencionado en el asistente. Luego presione el botón operación.         Grupo       Desgarros Ut Endometritis         Patologías Reproductivas       Feto momífica         Sub-Grupo       METRITIS | REPRODUCTIVAS<br>siguiente para conti<br>Diagnóstico<br>ero-Vag.<br>ado                                                                                                    | , seleccione el/los<br>nuar con la |
| Everen Genital Endo Endo Endo Endo Endo Endo Configuración de Diagnósticos en Sub-Grupos En el listado aparecen los diagnósticos cargados al sistema en el grupo PATOLOGÍAS que correspondan al Sub-Grupo mencionado en el asistente. Luego presione el botón operación. Grupo Grupo Grupo Bub-Grupo METRITIS                                                                                                    | REPRODUCTIVAS<br>siguiente para conti<br>Diagnóstico<br>ero-Vag.<br>ado                                                                                                    | , seleccione el/los<br>nuar con la |
| Everen Genital Endo Enderativit<br>Configuración de Diagnósticos en Sub-Grupos<br>En el listado aparecen los diagnósticos cargados al sistema en el grupo PATOLOGÍAS<br>que correspondan al Sub-Grupo mencionado en el asistente. Luego presione el botón<br>operación.<br>Grupo<br>Grupo<br>Bub-Grupo<br>METRITIS                                                                                                    | REPRODUCTIVAS<br>siguiente para conti<br>Diagnóstico<br>ero-Vag.<br>ado                                                                                                    | , seleccione el/los<br>nuar con la |
| Evamor Gonital Endo Endonetritic<br>Configuración de Diagnósticos en Sub-Grupos<br>En el listado aparecen los diagnósticos cargados al sistema en el grupo PATOLOGÍAS<br>que correspondan al Sub-Grupo mencionado en el asistente. Luego presione el botón<br>operación.<br>Grupo<br>Grupo<br>Batologías Reproductivas<br>Gub-Grupo<br>METRITIS                                                                             | REPRODUCTIVAS<br>siguiente para conti<br>Diagnóstico<br>ero-Vag.<br>ado                                                                                                    | , seleccione el/los<br>nuar con la |
| Is a listado aparecen los diagnósticos cargados al sistema en el grupo PATOLOGÍAS<br>que correspondan al Sub-Grupo mencionado en el asistente. Luego presione el botón<br>operación.<br>Grupo<br>Grupo<br>Bub-Grupo<br>Sub-Grupo<br>METRITIS                                                                                                    | REPRODUCTIVAS<br>siguiente para conti<br>Diagnóstico<br>ero-Vag.<br>ado                                                                                                    | seleccione el/los<br>nuar con la   |

Del lado izquierdo, nos aparecerán los grupos y sub-grupos en donde se van a guardar los diagnostico que queramos incluir. Una vez finalizado el recorrido, apretamos **Guardar**.

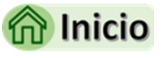

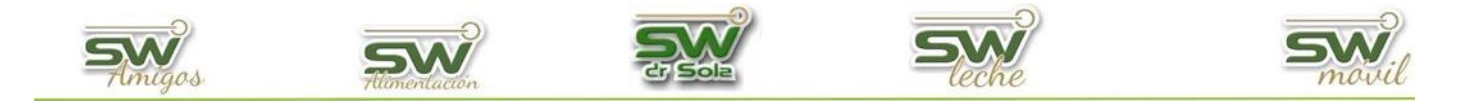

## ACCIONES

Ingresamos en la Consola Principal de SW Dr. Sola, vamos a trabajar en el módulo Ejecutivo, por lo que hacemos un *clic* con el mouse sobre el acceso correspondiente.

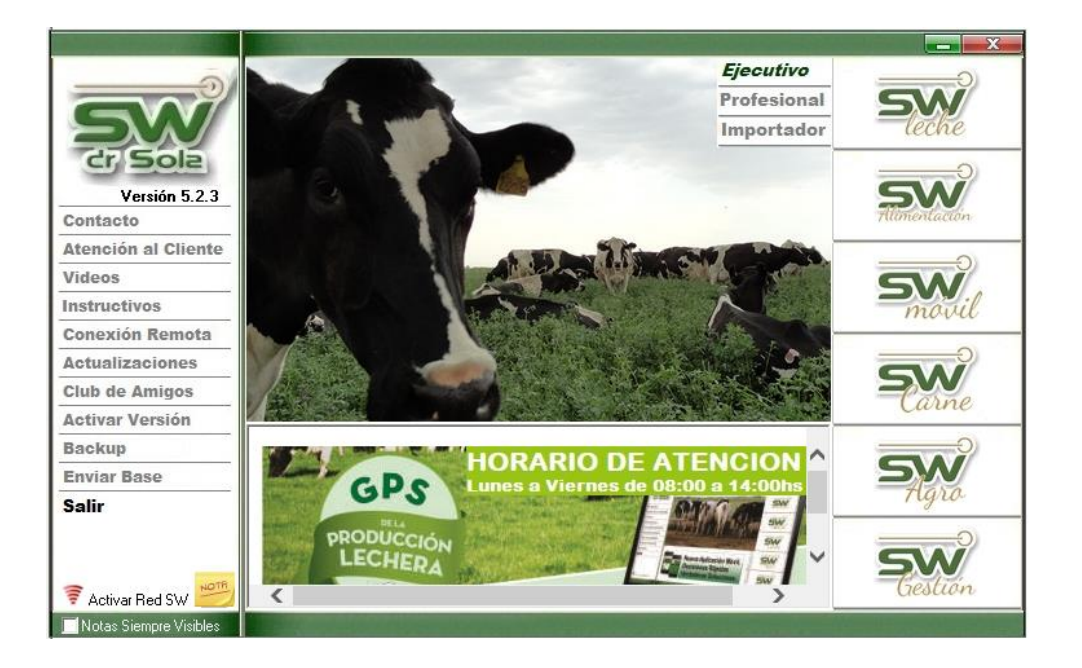

Seleccionamos la opción HERRAMIENTAS / PARAMETRO / ACCIONES

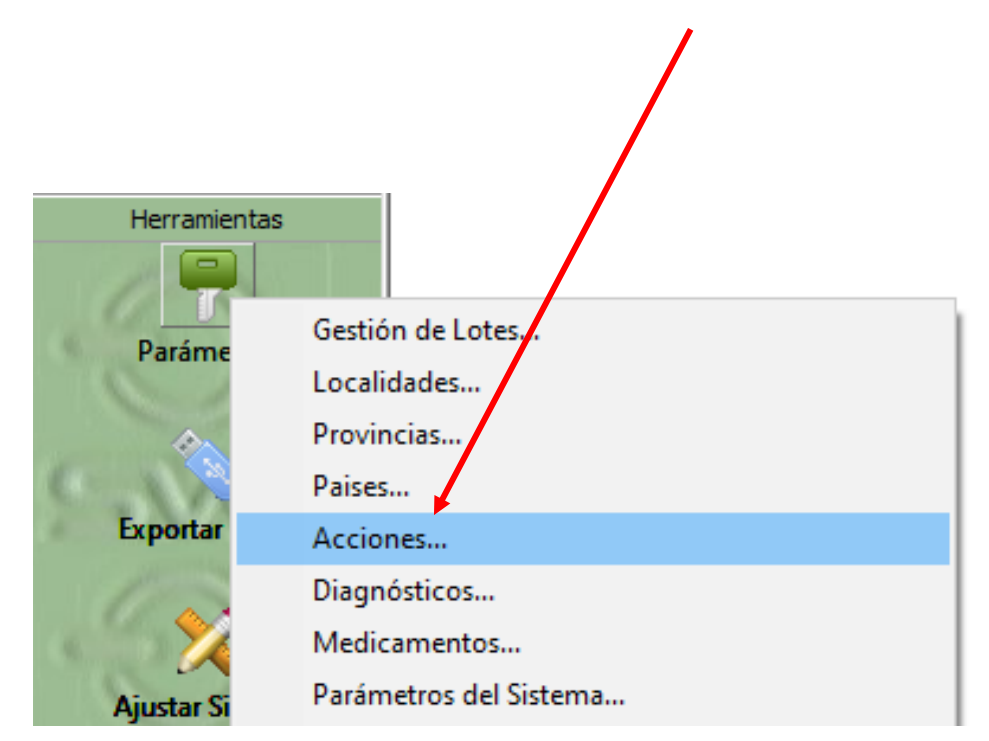

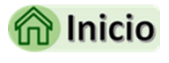

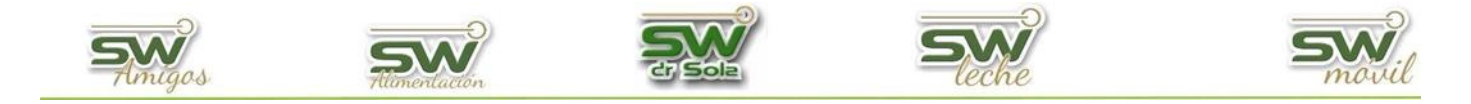

#### Alta de una Acción.

En la ventana de Mantenimiento de Acciones, hacemos clic en el Botón NUEVO,

| 🛄 Mantenimiento de / | Acciones                  |                                      |                       |                       |
|----------------------|---------------------------|--------------------------------------|-----------------------|-----------------------|
| (Todas)              | •                         |                                      | 💌 Activas 💭 Inactivas | Buscar 🤝              |
| د Código             | Grupo                     | Motivo de Descarte                   | Desc                  | ripción               |
|                      |                           |                                      |                       |                       |
|                      |                           |                                      |                       |                       |
|                      |                           |                                      |                       |                       |
|                      |                           |                                      |                       |                       |
|                      |                           |                                      |                       |                       |
|                      |                           |                                      |                       |                       |
|                      |                           |                                      |                       |                       |
|                      |                           |                                      |                       |                       |
|                      |                           |                                      |                       |                       |
|                      |                           |                                      |                       | Todos 🔽               |
| Nuev Ver Ficha       | a <u>B</u> orrar <u>B</u> | elacionar IR con Motivos de Descarte | GuardarImp            | orimir <u>C</u> errar |

luego completamos los campos:

• **Grupo:** Podemos elegir entre:

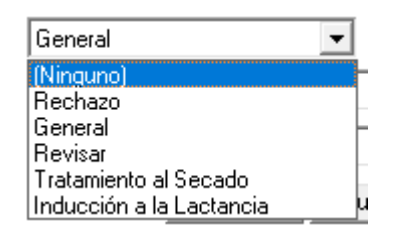

- Rechazo: Si asignamos a un animal la acción Rechazo, éste será excluido del circuito reproductivo y el sistema no lo tendrá en cuenta para ningún listado y reporte de este tipo. Este animal quedara marcado con una identificación de Rechazo (IR.)
- General
- *Revisar:* Si le cargamos una acción de Revisar a un animal, éste será reclutado en el próximo listado de tacto. Esta acción quedará sin efecto luego de haberle cargado al animal un servicio, un tacto o una preñez.
- Tratamiento al secado: Si le cargamos una acción de Tratamiento al secado a un animal, en el listado de vacas a secar podremos agregar la columna Tratamiento al secado y allí se informará de la acción, quedará sin efecto luego de la carga del secado.

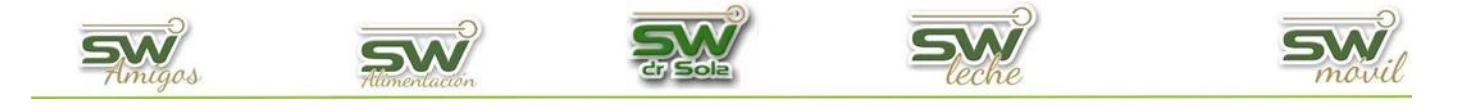

- Inducción a la lactancia: Si cargamos una acción de Inducción a la lactancia a un animal éste quedará excluido del circuito reproductivo del sistema. Estaremos seleccionando éste animal para ser inducido. Esta acción quedará sin efecto luego de cargarle un Parto de tipo Inicio Lactancia
- Código
- Descripción

Luego, hacemos clic en GUARDAR

| Nueva Acción a Seg  | juir    |           |                      |
|---------------------|---------|-----------|----------------------|
| Grupo:              | General | •         | Código: 1            |
| Descripción:        | VER     |           |                      |
| Motivo de Descarte: |         |           | T                    |
| 🔽 Activa            |         | Nueva Gua | arder <u>C</u> errar |

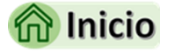

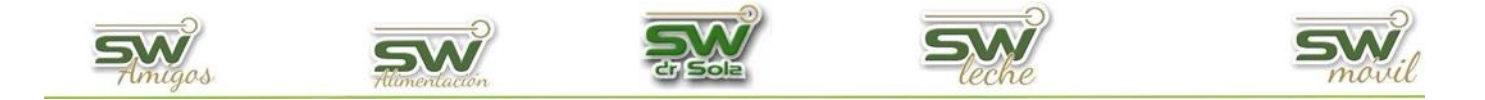

#### BAJA de una Acción

Hay dos formas de dar de baja una acción: BORRARLO o INACTIVARLO.

Para borrar una acción, nos posicionamos en la que deseamos eliminar y hacemos clic en el botón Borrar.

El sistema solo permitirá borrar la acción en el caso de que el mismo no haya sido utilizado en ninguna carga.

| LOIONAL - DCI  | uso exclusivo Di Ganos All       |                                       |                       |                         |
|----------------|----------------------------------|---------------------------------------|-----------------------|-------------------------|
| Selección de A | Acciones: 35 en total            |                                       |                       |                         |
| (Todas)        | •                                |                                       | 🗩 Activas 🍏 Inactivas | Buscar                  |
| Código         | ىد Grupo                         | Motivo de Descarte                    | D                     | escripción 🔶            |
| 1              | Rechazo                          | Otros                                 | Otros                 |                         |
| 1              | Rechazo                          | Ubre                                  | Ubre                  |                         |
| 1              | Rechazo                          | Pata                                  | Pata                  |                         |
| 1              | Rechazo                          | Vieja                                 | Vieja                 |                         |
| 1              | Rechazo                          | Leucosis                              | Leucosis              |                         |
| 1              | Rech Atención                    |                                       | ×                     |                         |
| 1              | Rech                             |                                       | ~                     |                         |
| 1              | Rech                             |                                       |                       |                         |
| 1              | Rech 🚫 .                         |                                       |                       |                         |
| 1              | Rech 🚺 Esta                      | Ud. seguro de Borrar la Acción: 1 -   | Pata (Rechazo)        |                         |
| 1              | Rech                             |                                       |                       |                         |
| 1              | Rech                             |                                       |                       |                         |
| 1              | Rech                             | Sí                                    | No                    |                         |
| 1              | Rech                             |                                       |                       |                         |
| 1              | General                          |                                       | VER                   |                         |
| 1              | Rechazo                          | Subfertilidad                         | Subfertilidad         |                         |
| 1              | Rechazo                          | Sin Datos                             | Rechazo SD            |                         |
| 1              | Rechazo                          | Pezuña Deformada                      | Pezuña Deformada      |                         |
| 1              | Rechazo                          | Pododermitis                          | Pododermitis          | <b>_</b>                |
|                |                                  |                                       |                       | Todos 🔽                 |
| Nueva Ve       | er Ficha <u>B</u> orrar <u>F</u> | elacionar IR con Motivos de Descarte. | Guardar               | Imprimir <u>C</u> errar |

Nos aparecerá una ventana de advertencia, y hacemos clic en **SI** y la acción se borrará.

En caso de que haya sido utilizado, nos aparecerá la siguiente ventana y no se borrara del listado.

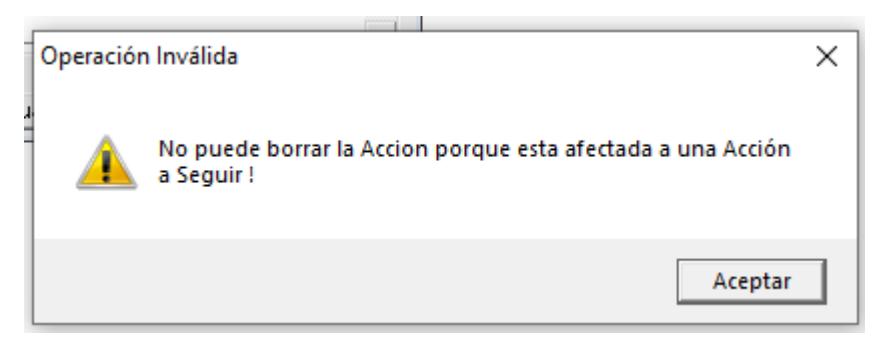

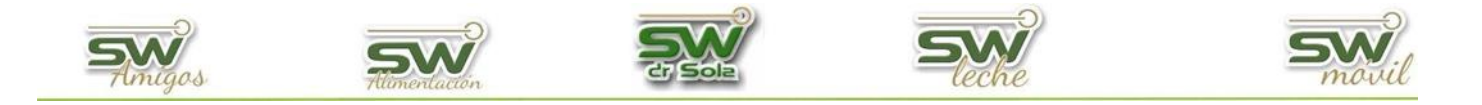

Para inactivar una acción, lo que debemos hacer es destildar el diagnostico a modificar y luego hacer clic en **GUARDAR** 

| Selección de A | Acciones: 35 en total            |                             |                      |                     |          |
|----------------|----------------------------------|-----------------------------|----------------------|---------------------|----------|
| (Todas)        | •                                |                             | •                    | Activas 🔘 Inactivas | Buscar 💎 |
| Código         | لد Grupo                         | Motivo de Descarte          | Descripción          | Activa              | A        |
| 1              | Rechazo                          | Otros                       | Otros                |                     | A 12     |
| 1              | Rechazo                          | Ubre                        | Ubre                 |                     | Activo   |
| 1              | Rechazo                          | Pata                        | Pata                 |                     |          |
| 1              | Rechazo                          | Vieja                       | Vieja                |                     |          |
| 1              | Rechazo                          | Leucosis                    | Leucosis             |                     |          |
| 1              | Rechazo                          | Brucelosis                  | Brucelosis           |                     |          |
| 1              | Rechazo                          | Tuberculosis                | Tuberculosis         |                     |          |
| 1              | Rechazo                          | Aborto                      | Aborto               |                     |          |
| 1              | Rechazo                          | Baja Producción             | Baja Producción      |                     |          |
| 1              | Rechazo                          | Indosilidad                 | Indosilidad          |                     |          |
| 1              | Rechazo                          | Tipo                        | Tipo                 |                     |          |
| 1              | Rechazo                          | Tumor                       | Tumor                |                     |          |
| 1              | Rechazo                          | Enfermedad                  | Enfermedad           |                     |          |
| 1              | Rechazo                          | Reproducción                | Reproducción         |                     |          |
| 1              | General                          |                             | VER                  |                     |          |
| 1              | Rechazo                          | Subfertilidad               | Subfertilidad Guarda |                     |          |
| 1              | Rechazo                          | Sin Datos                   | Rechazo SD           |                     |          |
| 1              | Rechazo                          | Pezuña Deformada            | Pezuña Deformada     |                     |          |
| 1              | Rechazo                          | Pododermitis                | Pododermitis         |                     | -        |
| Nueva Ve       | er Ficha <u>B</u> orrar <u>B</u> | telacionar IR con Motivos d | e Descarte           | GuardarIn           | Todos 🔽  |

Podemos tildar y destildar todos al mismo tiempo.

En caso de querer volver a activar algún diagnóstico, debemos tildar la opción *Inactivos* y presionar el botón *Buscar*. Nos aparecerán todos los inactivos y para volver ponerlos en estado activo, tildamos la casilla de la columna Activo y apretamos **GUARDAR**.

| Selección de A | Acciones: 3 en total    |                                               |                 |                      |
|----------------|-------------------------|-----------------------------------------------|-----------------|----------------------|
| (Todas)        |                         | 💭 Acti                                        | vas 💿 Inactivas | Buscar 🗸             |
| د Código       | Grupo                   | Motivo de Descarte Descripción                | Activa          |                      |
| 1              | Rechazo                 | Rechazo Temporal                              |                 |                      |
| 1              | Rechazo                 | Rechazar                                      |                 |                      |
| 100            | Revisar                 | Desvasar Próx Vista                           |                 |                      |
|                |                         |                                               |                 |                      |
|                |                         | Guardar                                       |                 |                      |
|                |                         |                                               |                 | Todos 🔽              |
| Nueva Ve       | er Ficha <u>B</u> orrar | <u>R</u> elacionar IR con Motivos de Descarte | Guardar Imp     | rimir <u>C</u> errar |

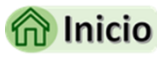

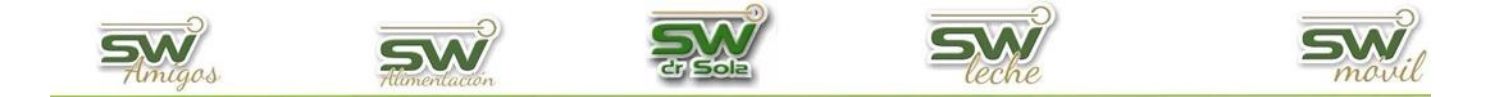

### Modificar una Acción

Buscamos las Acciones que ya tenemos cargadas. Podemos buscar TODAS las acciones guardados o filtrar por **DESCRIPCIÓN** o **GRUPO**, como así también, buscar los **Activos** o **Inactivos**.

A continuación, apretamos el botón BUSCAR.

| Versión 5.1.8 ECLO                          | - De uso excl | usivo . (SW: 702 - DB:          | 7)                              |                            |                |             |                   |         |            |       |
|---------------------------------------------|---------------|---------------------------------|---------------------------------|----------------------------|----------------|-------------|-------------------|---------|------------|-------|
| 1 190 AN 185                                | (Todos)       |                                 |                                 | 오 Acti                     | os 💭 Inactivos |             |                   |         | Buscar     | -     |
| The Contraction                             | Vidigo        | Grupo →                         | Subgrupo                        | Grupo Visualización Abrevi | lura           | Descripción | Peripartal Activo |         |            |       |
| Módulo<br>Ejecutivo                         | <b>X</b>      |                                 |                                 |                            |                |             |                   |         |            |       |
| Gestión del Rodeo                           |               | (Tedae)                         |                                 | -                          |                |             |                   |         |            |       |
| Carga de Información<br>Listados y Reportes |               | [[10008]                        |                                 | <u> </u>                   |                |             |                   |         |            |       |
| Control Lechero                             |               | (Todos)                         |                                 |                            |                |             |                   |         |            |       |
| Gestion de la ECLO                          |               | En la Descri                    | pción                           |                            |                |             |                   |         |            |       |
| SW Movil                                    |               | Por Grupo                       |                                 |                            |                |             |                   |         |            |       |
| Apartador                                   |               |                                 |                                 |                            |                |             |                   |         |            |       |
| Herramentas                                 |               |                                 |                                 |                            |                |             |                   |         |            |       |
| Parimetror                                  |               |                                 |                                 |                            |                |             |                   |         |            |       |
| Farametros                                  |               |                                 |                                 |                            |                |             |                   |         |            |       |
| Exportar Datos                              |               |                                 |                                 |                            |                |             |                   |         |            |       |
| Ajustar Sistema                             |               |                                 |                                 |                            |                |             |                   |         |            |       |
| 5 37 5                                      |               |                                 |                                 |                            |                |             |                   |         |            |       |
| Base de Datos                               |               |                                 |                                 |                            |                |             |                   |         |            |       |
| SW ?                                        |               |                                 |                                 |                            |                |             |                   |         |            |       |
| 6                                           |               |                                 |                                 | 1                          |                | Todos 🔽     |                   |         |            |       |
| Salaasiana la Ossián C                      | Nuevo         | <u>√er Ficha</u> <u>B</u> orrar | Agrupar Utilizando el Asistente |                            |                |             |                   | Guardar | Imprimir [ | errar |
| seleccione la upción corresponi             | iner n.el     |                                 |                                 |                            |                |             |                   |         | 11/01/2021 |       |

| odas)     | <u> </u>          |                    | 💌 Activas 💭 I    | nactivas | Buscar |
|-----------|-------------------|--------------------|------------------|----------|--------|
| د Código  | Grupo             | Motivo de Descarte | Descripción      | Activa   |        |
| 1         | Rechazo           | Otros              | Otros            |          | ]      |
| 1         | Rechazo           | Ubre               | Ubre             |          |        |
| 1         | Rechazo           | Pata               | Pata             |          |        |
| 1         | Rechazo           | Vieja              | Vieja            |          |        |
| 1         | Rechazo           | Leucosis           | Leucosis         |          |        |
| 1         | Rechazo           | Brucelosis         | Brucelosis       |          |        |
| 1         | Rechazo           | Tuberculosis       | Tuberculosis     |          |        |
| 1         | Rechazo           | Aborto             | Aborto           |          |        |
| 1         | Rechazo           | Baja Producción    | Baja Producción  |          |        |
| 1         | Rechazo           | Indosilidad        | Indosilidad      |          |        |
| 1         | Rechazo           | Tipo               | Tipo             |          |        |
| 1         | Rechazo           | Tumor              | Tumor            |          |        |
| 1         | Rechazo           | Enfermedad         | Enfermedad       |          |        |
| 1         | Rechazo           | Reproducción       | Reproducción     |          |        |
| 1000000 C | Deres 1           |                    | VER              |          |        |
|           | <u>na)</u> Borrar | Subfertilidad      | Subfertilidad    |          |        |
|           | nechazo           | Sin Datos          | Rechazo SD       |          |        |
| 1         | Rechazo           | Pezuña Deformada   | Pezuña Deformada |          |        |
| 1         | Rechazo           | Pododermitis       | Pododermitis     |          |        |

#### Seleccionamos el diagnostico a modificar y apretamos el botón VER FICHA

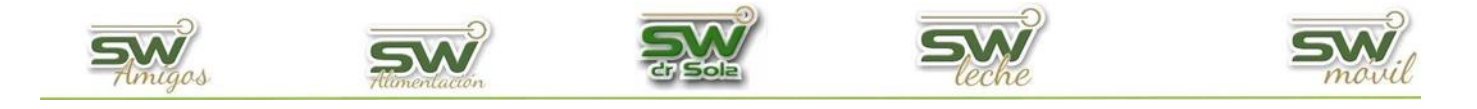

Completamos los datos a modificar, luego hacemos clic GUARDAR y luego en CERRAR.

| Nueva Acción a Seg  | guir                      |                     |                           |                        |
|---------------------|---------------------------|---------------------|---------------------------|------------------------|
| Grupo:              | Rechazo 💌                 | Código: 1           |                           |                        |
| Descripción:        | Ubre                      |                     |                           |                        |
| Motivo de Descarte: | Ubre (Patologías de Ubre) | ▼                   |                           |                        |
| 🗹 Activa 🗖 Vac      | a AMA Nueva Guar          | dar <u>C</u> errar  |                           |                        |
|                     |                           |                     |                           |                        |
|                     |                           |                     |                           |                        |
|                     |                           | Nueva Acción a Seg  | juir                      |                        |
|                     |                           | Grupo:              | Rechazo                   | Código: 1              |
|                     |                           | Descripción:        | Ubre 2                    |                        |
|                     |                           | Motivo de Descarte: | Ubre (Patologías de Ubre) | ▼                      |
|                     |                           | 🗹 Activa 🗖 Vac      | a AMA Nueva               | Guardar <u>C</u> errar |

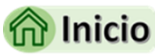

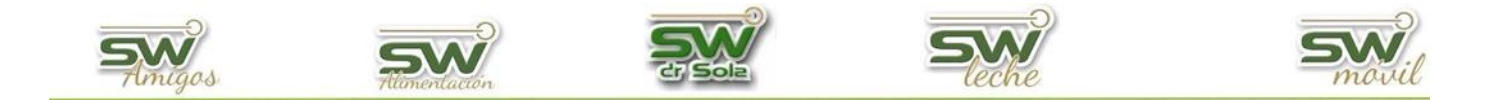

### **MEDICAMENTOS**

Vamos a trabajar en el módulo Ejecutivo, por lo que hacemos un *clic* con el Mouse sobre el acceso correspondiente.

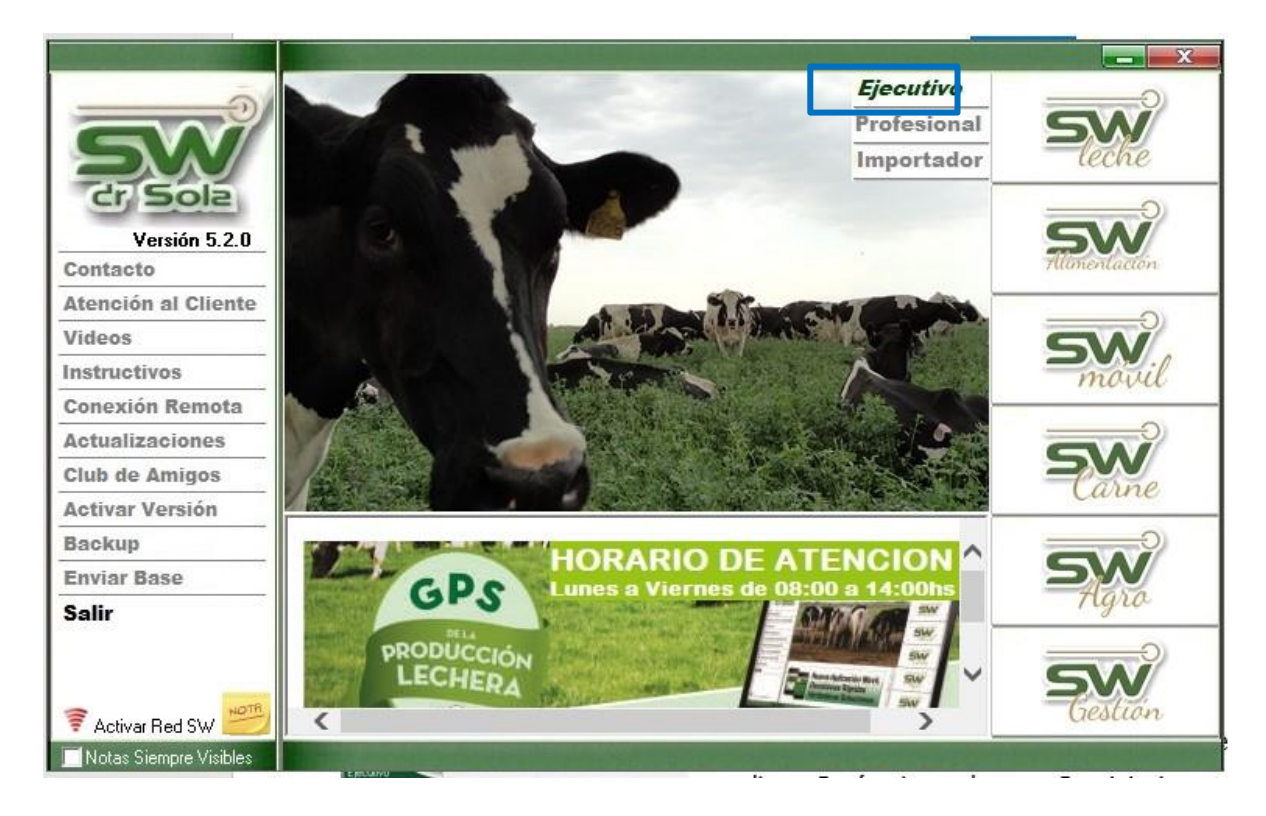

Abrimos el cajón de **Herramientas** y hacemos un *clic* con el botón izquierdo del Mouse en **Parámetros**.

Elegimos de la lista la opción Medicamentos.

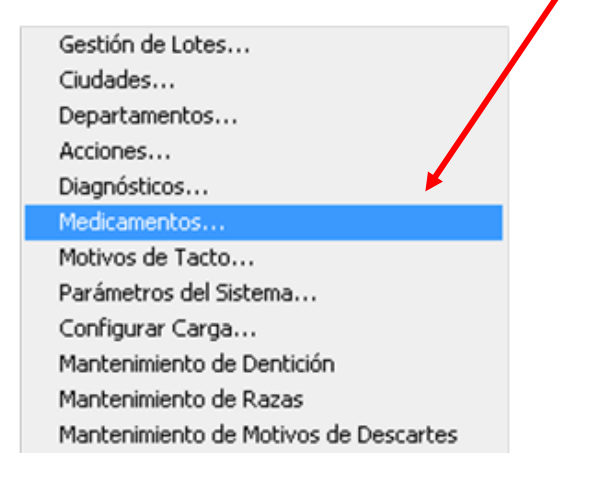

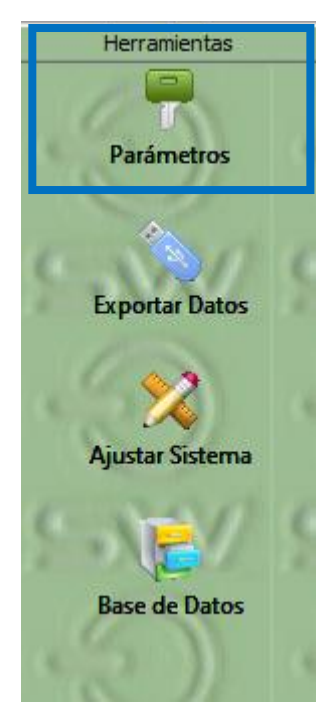

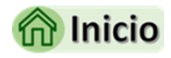

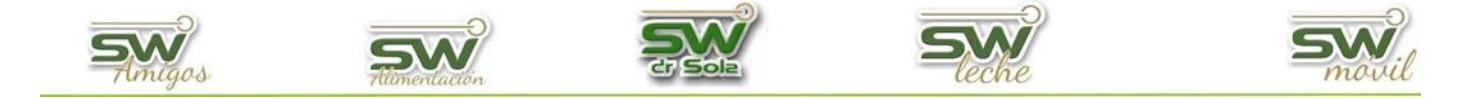

#### Alta de Medicamentos

Existen tres tipos de Medicamentos: Normal, IATF y Protocolo.

#### Medicamento Normal.

En la pantalla de Mantenimiento de Medicamentos hacemos un *clic* en **NUEVO.** 

| Mantenimiento de Medicamentos |                       | - • •                   |
|-------------------------------|-----------------------|-------------------------|
| (Todos)                       | 오 Activos 🔘 Inactivos | Buscar 💎                |
| Código L Descripción          | Tipo                  | Días Activo             |
|                               |                       |                         |
|                               |                       |                         |
|                               |                       |                         |
| Nuevo Ver Ficha               |                       |                         |
|                               |                       |                         |
|                               |                       | Todos 🔽                 |
| Nuevo                         | Guardar               | Imprimir <u>C</u> errar |

(imagen 1).

Nos aparecerá la ficha del Medicamento en la cual le ponemos un **código**, en **tipo** seleccionamos de una lista **Normal**, Hacemos un clic en guardar y ya está creado el Medicamento.

Cerramos la ficha del Medicamento.

| Nuevo Med    | icamento       |              |                        |
|--------------|----------------|--------------|------------------------|
| Código:      | 100            | Tipo: Normal | ▼ Días:                |
| Descripción: | Prostaglandina |              |                        |
| 🗹 Activo     |                | Nuevo        | Guardar <u>C</u> errar |

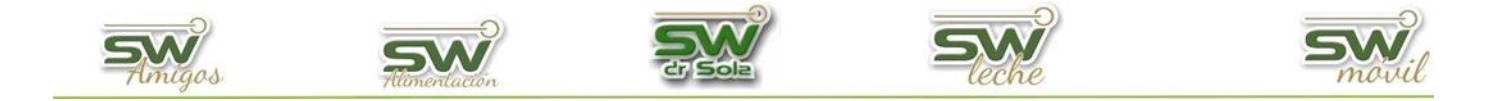

#### Medicamento IATF.

Al igual que el Medicamento Normal, lo primero que debemos hacer es *clic* en **NUEVO** (imagen 1).

Nos aparecerá la ficha del Medicamento en la cual le ponemos un código, en tipo seleccionamos de una lista IATF, en días pondremos los días que después de ejecutada la primera tarea de la IATF, el veterinario considere que el animal se debe inseminar, y en descripción el nombre del IATF, por ejemplo: GNRH / Pg / GNRH al Servicio. O cualquier nombre que se les ocurra.

Hacemos un clic en guardar y ya está creado el IATF.

| Nuevo Med    | icamento       |                              |
|--------------|----------------|------------------------------|
| Código:      | 100            | Tipo: IATF 💌 Días:           |
| Descripción: | Prostaglandina |                              |
| 🗹 Activo     |                | Nuevo Guardar <u>C</u> errar |

La diferencia del IATF con el PROTOCOLO, es que las IATF no tienen como tarea la detección de celos y los PROTOCOLOS sí.

### Medicamento PROTOCOLO.

En la pantalla de Mantenimiento de Medicamentos hacemos un clic en NUEVO, (imagen 1).

Nos aparecerá la ficha del Medicamento en la cual le ponemos un código, en tipo seleccionamos de una lista Protocolo, en días pondremos los días que después de ejecutada la primera tarea del protocolo, el veterinario considere que el animal se debe inseminar, y en descripción el nombre del protocolo, por ejemplo: GNRH / Pg / GNRH al Servicio. O cualquier nombre que se les ocurra.

Hacemos un clic en guardar y ya está creado el protocolo.

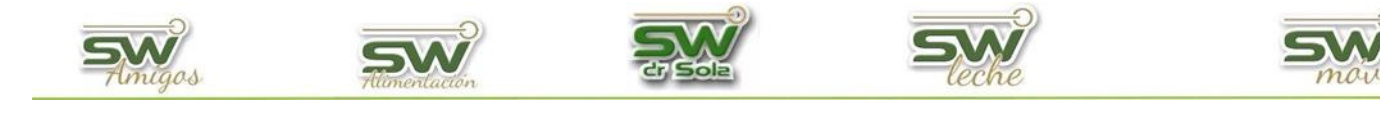

| Nuevo Medi   | icamento |                 |                        |
|--------------|----------|-----------------|------------------------|
| Código:      | 100      | Tipo: Protocolo | ▼ Días:                |
| Descripción: |          |                 |                        |
| 🗹 Activo     |          | Nuevo           | Guardar <u>C</u> errar |

La diferencia del **PROTOCOLO** con las **IATF** es que, el PROTOCOLO tiene como tarea la detección de celo y las IATF no.

Cabe aclarar que son muy importantes los días de un protocolo ya que el sistema cuando los estudia, considerara efectivo el protocolo si el servicio efectivo se dio dentro del rango de días definidos en cada caso.

Si tengo un medicamento cargado como Tipo normal puedo cambiarlo a Tipo Protocolo o IATF y estudiar ese medicamento, ahora como protocolo o como IATF solo debo recordar poner los días.

Las IATF y PROTOCOLOS se pueden estudiar en:

- ✓ ESTUDIOS
- ✓ ANALIZAREFICIENCIA
- ✓ PROTOCOLOS REPRODUCTIVOS.

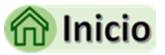

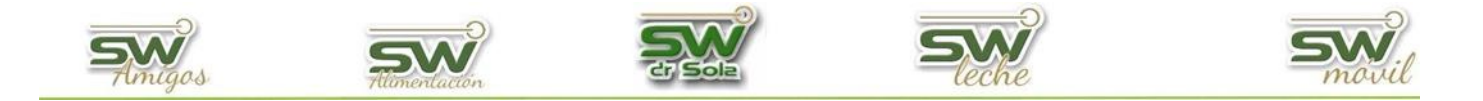

#### Baja de Medicamentos

Hay dos formas de dar de baja un Medicamento: BORRARLO o INACTIVARLO.

Para borrarlo, nos posicionamos en la que deseamos eliminar y hacemos clic en el botón Borrar.

El sistema solo permitirá borrar el medicamento en el caso de que el mismo no haya sido utilizado en ninguna carga.

| Selección de<br>Todos) | e Medicamentos: 1 | 154 en total. | n                                                | Activos  Inactivos | B        | uscar                                                                                                    |
|------------------------|-------------------|---------------|--------------------------------------------------|--------------------|----------|----------------------------------------------------------------------------------------------------|
| د Código               |                   |               | Descripción                                      | Tipo               | Días     | Activo                                                                                                    |
| 1                      | Pg+Parche DC      |               |                                                  | Protocolo          | 7        |                                                                                                    |
| 1                      | Pq + Pint         |               |                                                  | Protocolo          | 7        |                                                                                                    |
| 2                      | Excede            |               |                                                  | Normal             |          |                                                                                                    |
| 2                      | Pg + Cefafur      |               |                                                  | Normal             |          |                                                                                                    |
| 2                      | Cefafur           |               |                                                  | Normal             |          |                                                                                                    |
| 2                      | Pg + Cefalexina   | 4             |                                                  | Marral I           |          |                                                                                                    |
| 2                      | Pg X3 Ceftiofur   | Atención      |                                                  | ×                  |          | <b>V</b>                                                                                                    |
| 2                      | Cefalexina        |               |                                                  |                    |          |                                                                                                    |
| 5                      | Argoselina        |               |                                                  |                    | 10       | <b>V</b>                                                                                                    |
| 5                      | GnRH              |               | Esta Ud. seguro de Borrar El Medicamento: 2 - Ex | cede (Normal)      |          | <b>V</b>                                                                                                    |
| 5                      | Buserrelina       |               |                                                  |                    |          |                                                                                                    |
| 5                      | GnRH PS           |               |                                                  |                    |          | <b>V</b>                                                                                                    |
| 6                      | OvSynch 56        |               |                                                  |                    | 12       | Image: A start of the start of the start |
| 8                      | Masaje - Pint     |               | Sí                                               | No                 | 14       | I                                                                                                    |
| 9                      | Parche DC         |               |                                                  | 1 10(00010         | 21       |                                                                                                    |
| 10                     | Mg-Se-Cu          |               |                                                  | Normal             |          | <b>V</b>                                                                                                    |
| 11                     | Pg                |               |                                                  | Protocolo          | 7        |                                                                                                    |
| 11                     | Cefaplus          |               |                                                  | Normal             |          |                                                                                                    |
| 11                     | Pg/GnRH/Pg        |               |                                                  | Protocolo          | 21       | <b>V</b>                                                                                                    |
|                        |                   |               |                                                  |                    | To       | dos 🔽                                                                                                    |
| Nuevo                  | Ver Ficha Bo      | orrar         |                                                  | Guardar            | Imprimir | Cerra                                                                                                    |

Nos aparecerá una ventana de advertencia, y hacemos clic en **SI** y la acción se borrará.

En caso de que haya sido utilizado, nos aparecerá la siguiente ventana y no se borrara del listado.

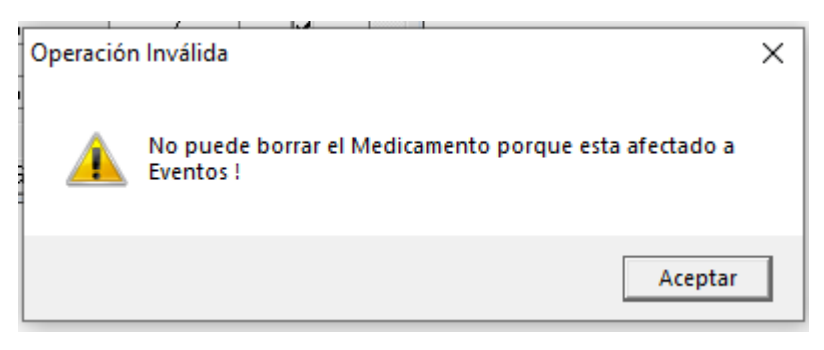

Para inactivar una acción, lo que debemos hacer es destildar el diagnostico a modificar y luego hacer clic en **GUARDAR** 

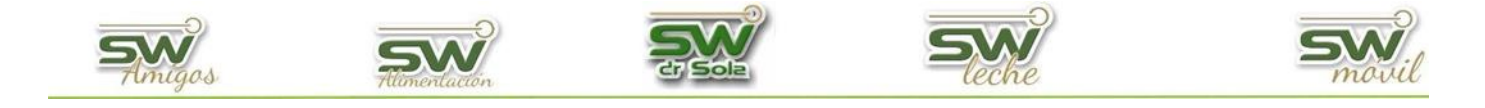

| 💷 Selección d | le Medicamentos: 154 en total |              |            |                    |                         |
|---------------|-------------------------------|--------------|------------|--------------------|-------------------------|
| (Todos)       |                               |              | <b>9</b> A | ctivos 🔘 Inactivos | Buscar 🗸                |
| Código .      | ے Descripción                 | Tipo         | Días       | Activo             |                         |
| 1             | Pg+Parche DC                  | Protocolo    | 7          |                    |                         |
| 1             | Pg + Pint                     | Protocolo    | 7          |                    |                         |
| 2             | Excede                        | Normal       |            | <b>▼</b>           |                         |
| 2             | Pg + Cefafur                  | Normal       |            |                    |                         |
| 2             | Cefafur                       | Normal       |            |                    |                         |
| 2             | Pg + Cefalexina               | Normal       |            |                    |                         |
| 2             | Pg X3 Ceftiofur               | Normal       |            |                    |                         |
| 2             | Cefalexina                    | Normal       |            |                    |                         |
| 5             | Argoselina                    | Protocolo    | 10         |                    |                         |
| 5             | GnRH                          | Normal       |            |                    |                         |
| 5             | Buserrelina                   | Normal       |            |                    |                         |
| 5             | GnRH PS                       | Normal       |            |                    |                         |
| 6             | OvSynch 56                    | IATE         | 12         |                    |                         |
| 8             | Masaje - Pint                 | Protocolo    | 14         |                    |                         |
| 9             | Parche DC                     | Protocolo    | 21         |                    |                         |
| 10            | Mg-Se-Cu                      | Normal       |            |                    |                         |
| 11            | Pg                            | Protocolo    | 7          |                    |                         |
| 11            | Cefaplus                      | Normal       |            |                    |                         |
| 11            | Pg/GnRH/Pg                    | Protocolo    | 21         |                    | -                       |
|               |                               | <b>D i i</b> | 10         |                    | Todas 🔽                 |
| Nuevo         | Ver Ficha                     |              |            | Guardar            | Imprimir <u>C</u> errar |

Podemos tildar y destildar todos al mismo tiempo.

En caso de querer volver a activar algún diagnóstico, debemos tildar la opción *Inactivos* y presionar el botón *Buscar*. Nos aparecerán todos los inactivos y para volver ponerlos en estado activo, tildamos la casilla de la columna Activo y apretamos **GUARDAR**.

| 💷 Selección d | e Medicamentos: 53 en total |           |      |               |         |        |             | ×  |
|---------------|-----------------------------|-----------|------|---------------|---------|--------|-------------|----|
| (Todos)       | <b>_</b>                    | _         | 🐡 A  | ctivos 오 Inac | tivos   | Busc   | ar          | ~  |
| Código .      | ے<br>Descripción            | Tipo      | Días | Activo        |         |        |             | •  |
| 1             | Pg + Pin SC                 | Protocolo | 7    |               |         |        |             |    |
| 1             | PgPlus + Pint               | Protocolo | 7    |               |         |        |             |    |
| 1             | PgCiclase+Pin               | Protocolo | 7    |               |         |        |             |    |
| 2             | Cefafur                     | Normal    |      |               |         |        |             |    |
| 2             | PgPlus X3 CeftPlus          | Normal    |      |               |         |        |             |    |
| 3             | PgX3                        | Normal    |      |               |         |        |             |    |
| 3             | Ecxede                      | Normal    |      |               |         |        |             | _  |
| 3             | PgPlus X3                   | Normal    |      |               |         |        |             |    |
| 4             | Pg - NP                     | Normal    |      |               |         |        |             |    |
| 6             | Ovshynch PS                 | Protocolo | 20   |               |         |        |             |    |
| 7             | P4 Clas / EB Pg             | IATE      | 10   |               |         |        |             |    |
| 11            | Pg-Lunes                    | Protocolo | 12   |               |         |        |             |    |
| 11            | Pg + Selcozinc              | Protocolo | 7    |               |         |        |             |    |
| 11            | Pg + Vit Mineral            | Protocolo | 7    |               |         |        |             |    |
| 11            | Pg + OvSynch                | IATE      | 22   |               |         |        |             |    |
| 11            | Pg+Parche DC                | Protocolo | 7    |               |         |        |             |    |
| 12            | PgCiclase+Parche DC         | Protocolo | 7    |               |         |        |             |    |
| 13            | Pg + Parche DC Vjo          | Protocolo | 7    |               |         |        |             |    |
| 33            | Pgx3 - RepXL                | Normal    | 10   |               |         |        |             |    |
|               | le rice i                   | 1475      | 47   |               |         | Tadaa  |             | •  |
|               |                             |           |      |               |         |        | <b>IV</b>   |    |
| Nuevo         | Ver Ficha Borrar            |           |      | Gua           | rdar Im | primir | <u>C</u> en | ar |

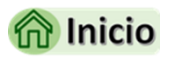

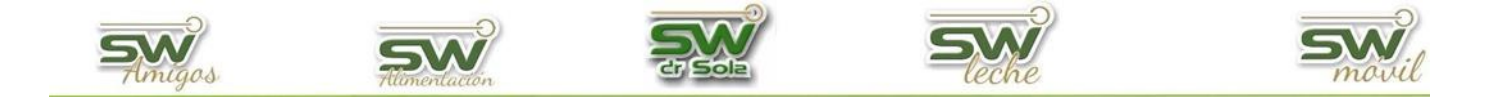

#### Modificar un Medicamento

Buscamos los Medicamentos que ya tenemos cargadas. Podemos buscar TODOS los Medicamentos guardados o filtrar por **DESCRIPCIÓN** o **GRUPO**, como así también, buscar los **Activos** o **Inactivos**.

A continuación, apretamos el botón **BUSCAR.** 

| (Todos)                                 |                                                                                                    | 🔮 Activos 🗶 Inactivos           |             |                   | Buscar                      |
|-----------------------------------------|----------------------------------------------------------------------------------------------------|---------------------------------|-------------|-------------------|-----------------------------|
| Código Grupo                            | Subgrupo                                                                                                    | Grupo Visualización Abreviatura | Descripción | Peripartal Activo |                             |
|                                         |                                                                                                    |                                 |             |                   |                             |
|                                         |                                                                                                    |                                 |             |                   |                             |
|                                         | (Todos)                                                                                                    | •                               |             |                   |                             |
| . III III III III III III III III III I | (Todos)                                                                                                    |                                 |             |                   |                             |
| I II                                    | En la Descripción<br>Por Grupo                                                                                                    |                                 |             |                   |                             |
| 1                                       | r or allapo                                                                                                    | S                               |             |                   |                             |
|                                         |                                                                                                    |                                 |             |                   |                             |
|                                         |                                                                                                    |                                 |             |                   |                             |
|                                         |                                                                                                    |                                 |             |                   |                             |
|                                         |                                                                                                    |                                 |             |                   |                             |
|                                         |                                                                                                    |                                 |             |                   |                             |
|                                         |                                                                                                    |                                 |             |                   |                             |
|                                         |                                                                                                    |                                 |             |                   |                             |
|                                         |                                                                                                    |                                 |             |                   |                             |
|                                         |                                                                                                    |                                 |             |                   |                             |
|                                         |                                                                                                    |                                 |             |                   |                             |
|                                         |                                                                                                    |                                 |             |                   |                             |
| Norma Nor Color Da                      | and the second second s | 1                               | Todos 🔽     |                   | Country   Junicia   Country |
| Nuevo Verricha Bo                       | Agrupar collizando el Asistente                                                                                                    |                                 |             |                   |                             |

Seleccionamos el Medicamento a modificar y apretamos el botón VER FICHA

| Selección de | : Medicamentos: 154 en total       |                       |           | - • ×          |
|--------------|------------------------------------|-----------------------|-----------|----------------|
| (Todos)      |                                    | 🗩 Activos 🍏 Inactivos | B         | luscar 🗸 🗸     |
| د Código     | Descripción                        | Tipo                  | Días      | Activo 🔺       |
| 1            | Pg+Parche DC                       | Protocolo             | 7         |                |
| 1            | Pg + Pint                          | Protocolo             | 7         | V              |
| 2            | Excede 2                           | Normal                |           |                |
| 2            | Pg + Cefafur                       | Normal                |           |                |
| 2            | Cefafur                            | Normal                |           |                |
| 2            | Pg + Cefalexina                    | Normal                |           |                |
| 2            | Pg X3 Ceftiofur                    | Normal                |           |                |
| 2            | Cefalexina                         | Normal                |           |                |
| 5            | Argoselina                         | Protocolo             | 10        |                |
| 5            | GnRH                               | Normal                |           |                |
| 5            | Buserrelina                        | Normal                |           |                |
| 5            | GnRH PS                            | Normal                |           |                |
| 6            | 0vSynch 56                         | IATE                  | 12        |                |
| 8            | Masaie - Pint                      | Protocolo             | 14        |                |
| Nuque        | Direct Doba                        | Protocolo             | 21        |                |
| Nuevo        |                                    | Normal                |           |                |
| L 11         | l Mg                               | Protocolo             | 7         |                |
| 11           | Cefaplus                           | Normal                |           |                |
| 11           | Pg / GnRH / Pg                     | Protocolo             | 21        |                |
|              |                                    | D · · ·               | To        | odos 🔽         |
| Nuevo        | <u>V</u> er Ficha   <u>B</u> orrar | Guardar               | Imprimir. | <u>C</u> errar |

Completamos los datos a modificar, luego hacemos clic **GUARDAR** y luego en **CERRAR.** 

25

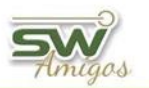

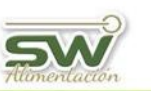

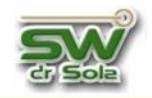

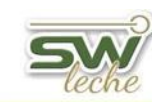

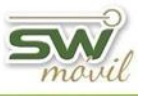

| Ficha del Medicamento  |                        |                              |
|------------------------|------------------------|------------------------------|
| Código: 2 Tipo: Normal | ▼ Días: 0              |                              |
| Descripción: Excede 2  |                        |                              |
| Vievo Nuevo            | Guardar <u>C</u> errar |                              |
|                        |                        |                              |
|                        | Ficha del Medicamento  |                              |
|                        | Código: 2              | Tipo: Normal   Días: 0       |
|                        | Activo                 | Nuevo Guardar <u>C</u> errar |

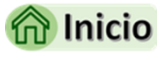

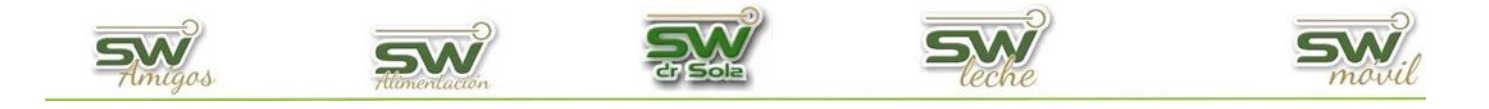

## **MOTIVOS DE DESCARTES**

Vamos a trabajar en el módulo Ejecutivo, por lo que hacemos un *clic* con el Mouse sobre el acceso correspondiente.

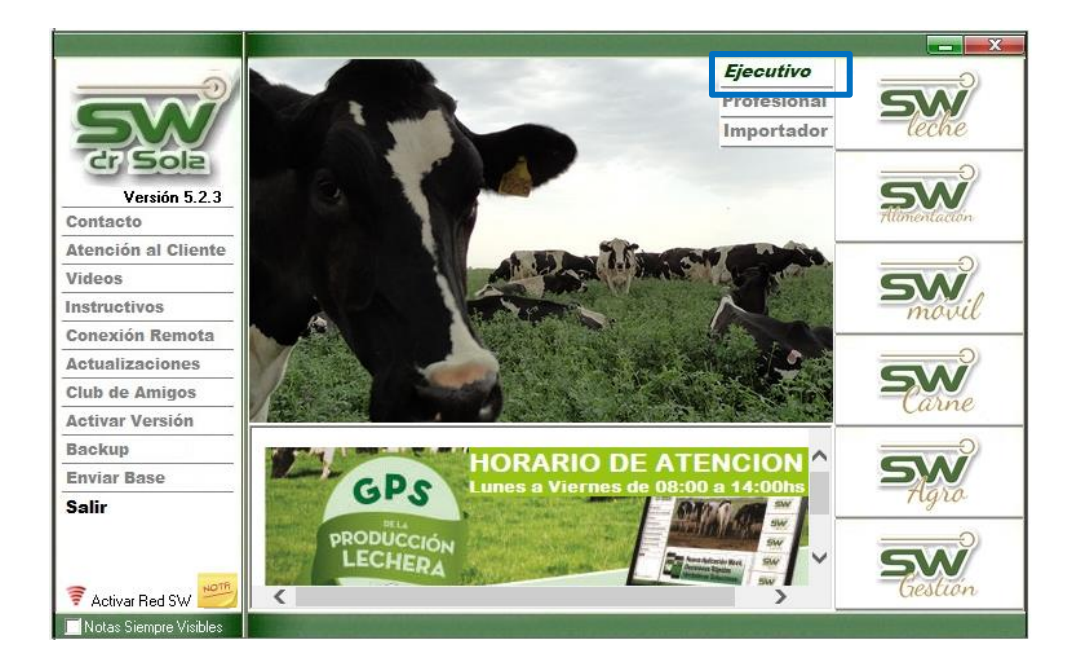

Abrimos el cajón de **Herramientas** y hacemos un *clic* con el botón izquierdo del Mouse en **Parámetros**.

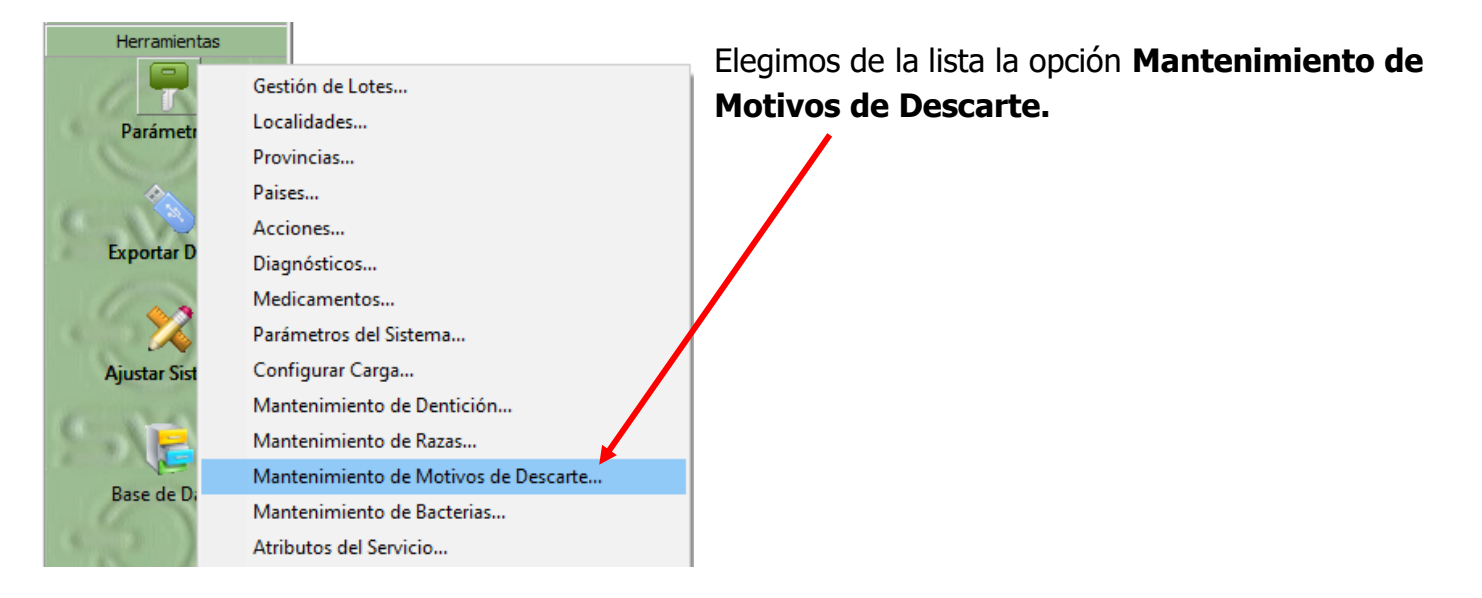

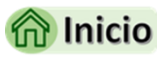

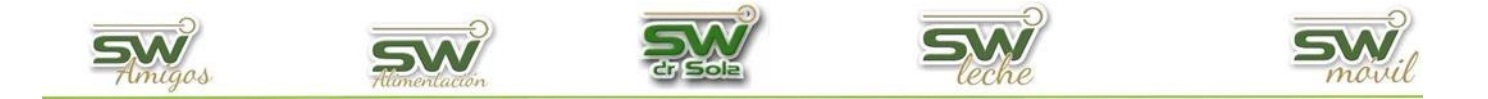

#### Alta de Motivo de Descarte

En la pantalla de Mantenimiento de Medicamentos hacemos un *clic* en NUEVO.

| arte    |                                   |                       |                                                     |                                                                                                 |
|---------|-----------------------------------|-----------------------|-----------------------------------------------------|-------------------------------------------------------------------------------------------------|
| <b></b> |                                   | 오 Activos 💭 Inactivos |                                                     | Buscar 🔽                                                                                        |
|         | Descripción                       | ٦                     | Categoría                                           | Activo                                                                                          |
|         |                                   |                       |                                                     |                                                                                                 |
|         |                                   |                       |                                                     |                                                                                                 |
|         |                                   |                       |                                                     |                                                                                                 |
|         |                                   |                       |                                                     |                                                                                                 |
|         |                                   |                       |                                                     |                                                                                                 |
|         |                                   |                       |                                                     |                                                                                                 |
|         |                                   |                       |                                                     |                                                                                                 |
|         |                                   |                       |                                                     |                                                                                                 |
| Ficha   | Agrupar I Itilizando el Asistente | 1                     | Guardar Impr                                        | imir Cerrar                                                                                     |
|         | arte                              | Ticha                 | Activos       Inactivos         Descripción       Δ | Activos     Descripción     Categoría     Ficha     Agrupar Utilizando el Asistente     Guardar |

Para generar un nuevo motivo debemos ingresar el Código, la Descripción y seleccionar una Categoría.

|                     | Nuevo Motivo de De<br>Código: | scarte    |                                                                                                    |     |  |
|---------------------|-------------------------------|-----------|----------------------------------------------------------------------------------------------------|-----|--|
|                     | Categoría:                    | (Ninguno) | Nuevo Guardar <u>C</u> er                                                                                                    | rar |  |
| Debemos elegir entr | e 6 Categorí                  | as        | (Ninguno)<br>Patologías Reproductivas<br>Patologías de Ubre<br>Edad<br>Patologías de Patas<br>Patologías Metabólicas<br>Otros |     |  |

Dependiendo que descripción coloquemos, debemos elegir la categoría correspondiente, por ejemplo, si damos de alta un Motivo de descarte **VIEJA** la categoría será **EDAD**, si damos de alta un motivo de descarte **UBRE DESCOLGADA** la categoría será **PATOLOGÍAS DE UBRE**.

Las Categorías se utilizan para agrupar los animales en el estudio DESCARTES POR CATEGORÍA del módulo Profesional del sistema.

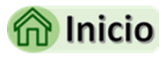

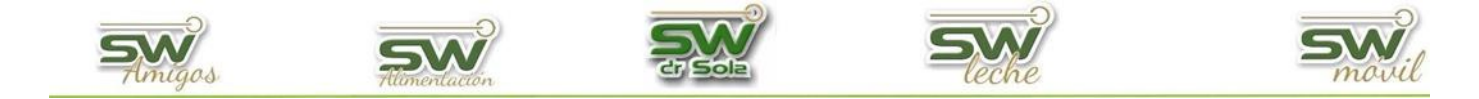

#### Inactivar un Motivo de Descartes

En la lista de los Motivos de descarte tenemos la opción de desactivar un motivo, para esto sólo debemos destildarlo desde la columna Activo.

| I Motivos de Des | carte: 36 en total                  |                          |            |                        |
|------------------|-------------------------------------|--------------------------|------------|------------------------|
| (Todos)          |                                     | 오 Activos 💭 Inactivos    |            | Buscar 🤝               |
| Código           | د Descripción                       | Categoría                | Activo     | <b>_</b>               |
| 7                | Aborto                              | Patologías Reproductivas | <b>V</b>   |                        |
| 113              | Actualizacion archivos              | Otros                    | <b>V</b>   |                        |
| 0                | Anaplasmosis                        | Otros                    |            |                        |
| 8                | Baja Producción                     | Otros                    |            |                        |
| 5                | Brucelosis                          | Otros                    |            |                        |
| 105              | Desplazamieno Abomaso               | Patologías Metabólicas   |            |                        |
| 1                | Diarrea                             | Otros                    |            |                        |
| 1                | Dos Tetas                           | Patologías de Ubre       |            |                        |
| 10               | Empastada                           | Otros                    |            |                        |
| 8                | Enfermedad                          | Otros                    |            |                        |
| 99               | Fractura                            | Patologías de Patas      |            |                        |
| 13               | Free Marti                          | Patologías Reproductivas |            |                        |
| 104              | Hipocalcemia                        | Patologías Metabólicas   |            |                        |
| 106              | Indigestion                         | Patologías Metabólicas   |            |                        |
| 9                | Indosilidad                         | Otros                    |            |                        |
| 106              | Intoxicación                        | Patologías Metabólicas   |            |                        |
| 99               | Leucosis                            | Otros                    |            |                        |
| 20               | Neumonia                            | Otros                    |            |                        |
| 99               | Otros                               | Otros                    |            |                        |
| 3                | Para consumo                        | Otros                    |            | •                      |
| Nuevo ⊻e         | r Ficha Agrupar Utilizando el Asist | ente                     | Guardar Ir | nprimir <u>C</u> errar |

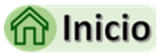

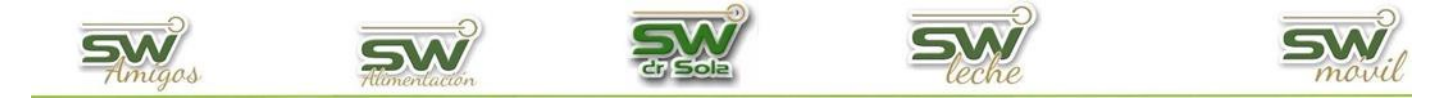

#### Agrupar Utilizando el Asistente.

| odos)  | Activos 🖤 Inactivos    | в                        | uscar    |
|--------|------------------------|--------------------------|----------|
| Código | Descripción _          | L Categoría              | Activo . |
| 7      | Aborto                 | Patologías Reproductivas | <b>V</b> |
| 113    | Actualizacion archivos | Otros                    | <b>V</b> |
| 0      | Anaplasmosis           | Otros                    | <b>V</b> |
| 8      | Baja Producción        | Otros                    | <b>V</b> |
| 5      | Brucelosis             | Otros                    | <b>V</b> |
| 105    | Desplazamieno Abomaso  | Patologías Metabólicas   | <b>V</b> |
| 1      | Diarrea                | Otros                    | <b>V</b> |
| 1      | Dos Tetas              | Patologías de Ubre       | <b>V</b> |
| 10     | Empastada              | Otros                    |          |
| 8      | Enfermedad             | Otros                    |          |
| 99     | Fractura               | Patologías de Patas      | ~        |
| 13     | Free Marti             | Patologías Reproductivas | <b>V</b> |
| 104    | Hipocalcemia           | Patologías Metabólicas   | <b>V</b> |
| 106    | Indigestion            | Patologías Metabólicas   | <b>V</b> |
| 9      | Indosilidad            | Otros                    | <b>V</b> |
| 106    | Intoxicación           | Patologías Metabólicas   | <b>V</b> |
| 99     | Leucosis               | Otros                    | <b>V</b> |
| 20     | Neumonia               | Otros                    | <b>V</b> |
| 99     | Otros                  | Otros                    | <b>V</b> |
| 3      | Para consumo           | Otros                    |          |

Configuración de Motivos de Descarte según Categorías....

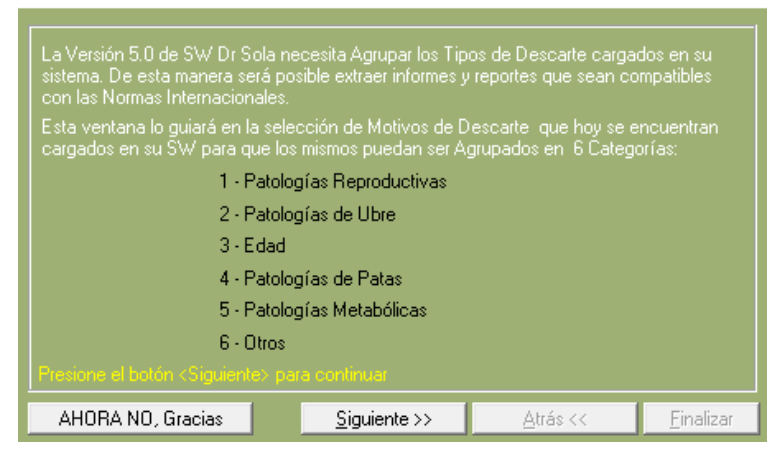

Para continuar con la configuración presionamos Siguiente.

Primero nos aparecerán las *Patologías Reproductivas*, tildamos las que correspondan a ésta Categoría.

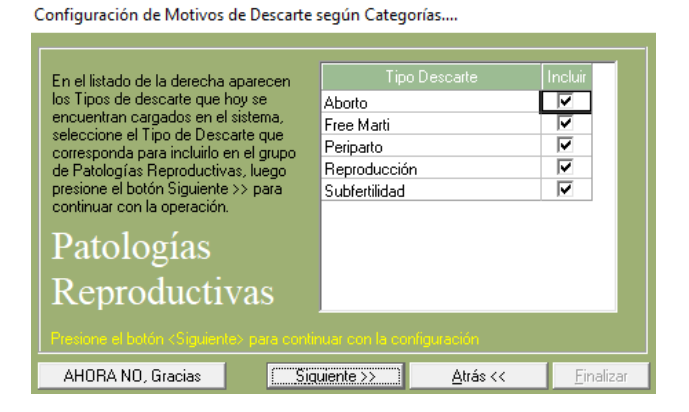

| Configuración de Motivos de Descarte según Categorías                                                                                                    |                                                                     |                        |  |  |
|----------------------------------------------------------------------------------------------------|---------------------------------------------------------------------|------------------------|--|--|
| En el listado de la derecha aparecen<br>los Tipos de descarte que hoy se<br>encuentran cargados en el sistema,<br>seleccione el Tipo de Descarte que<br>corresponda para incluito en el grupo<br>de Patologías de Ubre, luego presione<br>el botón Siguiente >> para continuar<br>con la operación.<br><b>Patologías</b><br><b>de Ubre</b> | Tipo Descarte<br>Dos Tetas<br>Tres Tetas<br>Ubre<br>Ubre Descolgada | Incluir<br>V<br>V<br>V |  |  |
|                                                                                                    |                                                                     |                        |  |  |
| AHORA NO, Gracias                                                                                                    | uente>> <u>A</u> trás <<                                            | <u> </u>               |  |  |

Luego hacemos lo mismo con Patologías de Ubre.

30

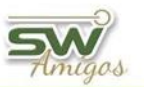

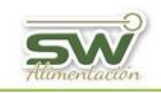

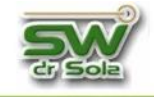

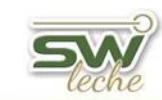

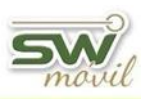

Configuración de Motivos de Descarte según Categorías....

| En el listado de la derecha aparecen<br>los Tipos de descarte que hoy se<br>encuentran cargados en el sistema,<br>seleccione el Tipo de Descarte que<br>corresponda para incluirlo en el grupo<br>Edad, luego presione el botón<br>Siguiente >> para continuar con la<br>operación. | Tipo Descarte Incluir<br>Periparto<br>Vieja 🔽 |
|----------------------------------------------------------------------------------------------------|-----------------------------------------------|
| Presione el botón <siguiente> para contin</siguiente>                                                                                                    | uar con la configuración                      |
| AHORA NO, Gracias                                                                                                    | Jiente >> Atrás << Einalizar                  |

Seleccionamos el tipo de descarte que pertenece al grupo Edad.

| En el listado de la derecha aparecen 👘 |                  | Incluir |
|----------------------------------------|------------------|---------|
| os Tipos de descarte que hoy se        | Fractura         |         |
| seleccione el Tino de Descarte que     | Pata             |         |
| corresponda para incluirlo en el grupo | Periparto        |         |
| de Patologías de Patas, luego          | Pezuña Deformada |         |
| presione el botón Siguiente >> para    | Pododermitis     |         |
| continuar conna operación.             |                  |         |
| Patologías                             |                  |         |
| de Patas                               |                  |         |
|                                        |                  |         |

Luego configuramos Patologías de Patas.

#### Patologías Metabólicas.

Configuración de Motivos de Descarte según Categorías....

se habilitará el botón Finalizar.

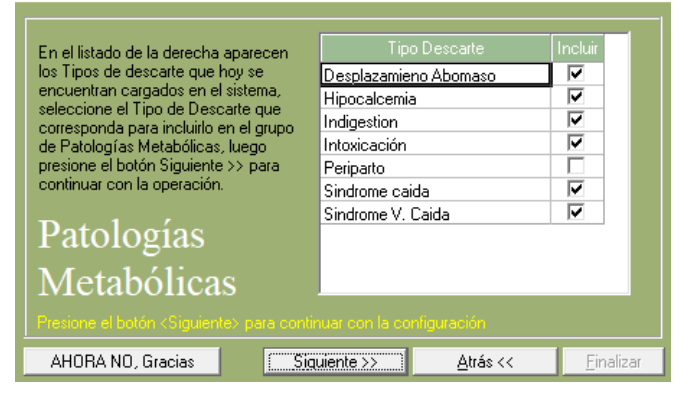

#### Por último, configuramos el grupo Otros.

| Configuración de Motivos de Descarte según Categorías             |                  |                 |              |         |  |
|-------------------------------------------------------------------|------------------|-----------------|--------------|---------|--|
| En el listado de la derecha apare                                 | cen Tir          | oo Descarte     | Incluir      |         |  |
| los Tipos de descarte que hoy se                                  | Actualizacio     | n archivos      |              |         |  |
| encuentran cargados en el sister                                  | na, Anaplasmos   | is              |              |         |  |
| corresponda para incluirlo en el c                                | nupo Baja Produc | Baja Producción |              |         |  |
| Otros, luego presione el botón                                    | Brucelosis       |                 |              |         |  |
| Siguiente >> para continuar con                                   | la Diarrea       |                 | $\checkmark$ |         |  |
| operación.                                                        | Distocia         |                 |              |         |  |
|                                                                   | Empastada        |                 | $\checkmark$ |         |  |
| <u><u></u></u>                                                    | Enfermedad       |                 | $\checkmark$ |         |  |
| Otros                                                             | Enfermedad       | es Vs           | $\checkmark$ |         |  |
|                                                                   | guachera         | guachera        |              | -       |  |
| Presione el botón «Siguiente» para continuar con la configuración |                  |                 |              |         |  |
| AHORA NO, Gracias                                                 | Siguiente >>     | Atrás <<        | Fir          | nalizar |  |

Configuración de Motivos de Descarte según Categorías...

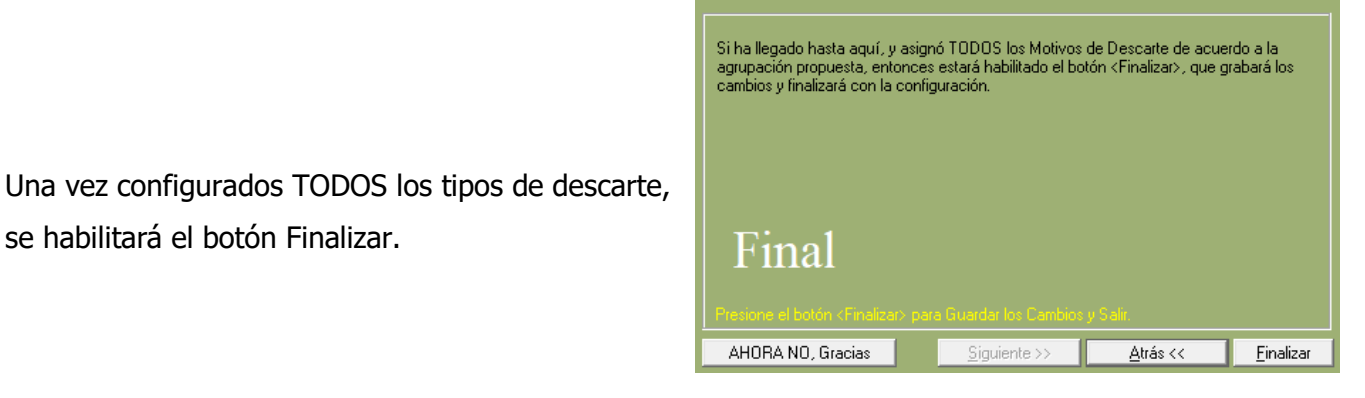

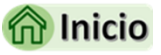

31

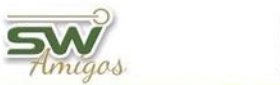

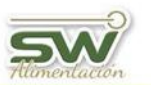

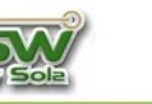

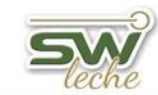

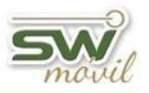

## ALTA DE LOTES.

#### Ingresamos al Modulo Ejecutivo

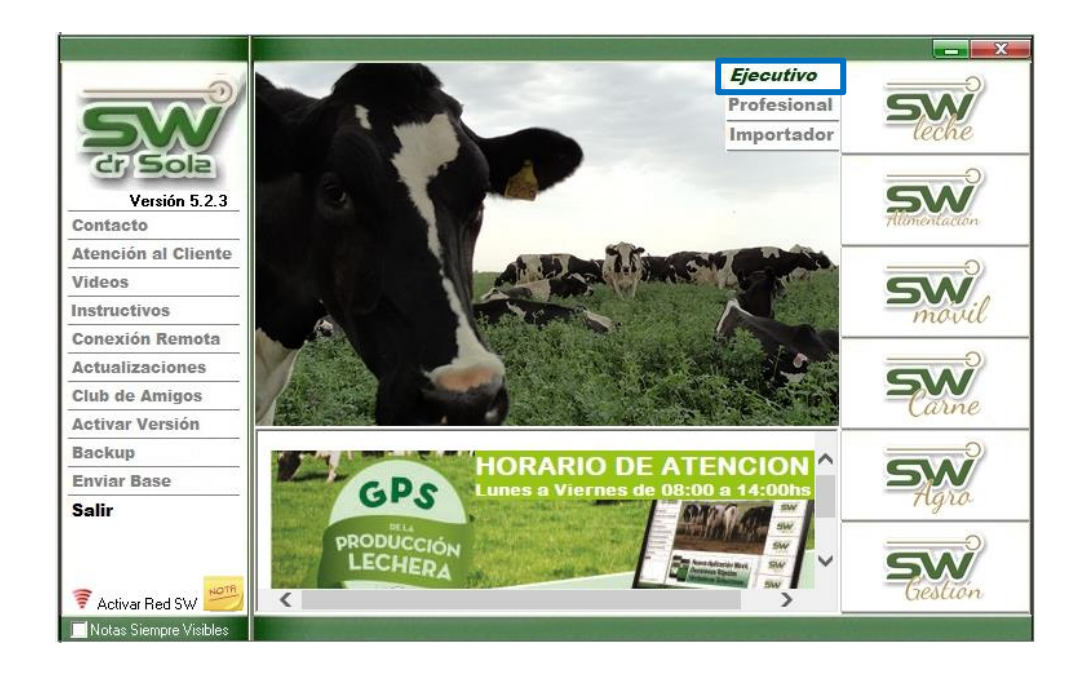

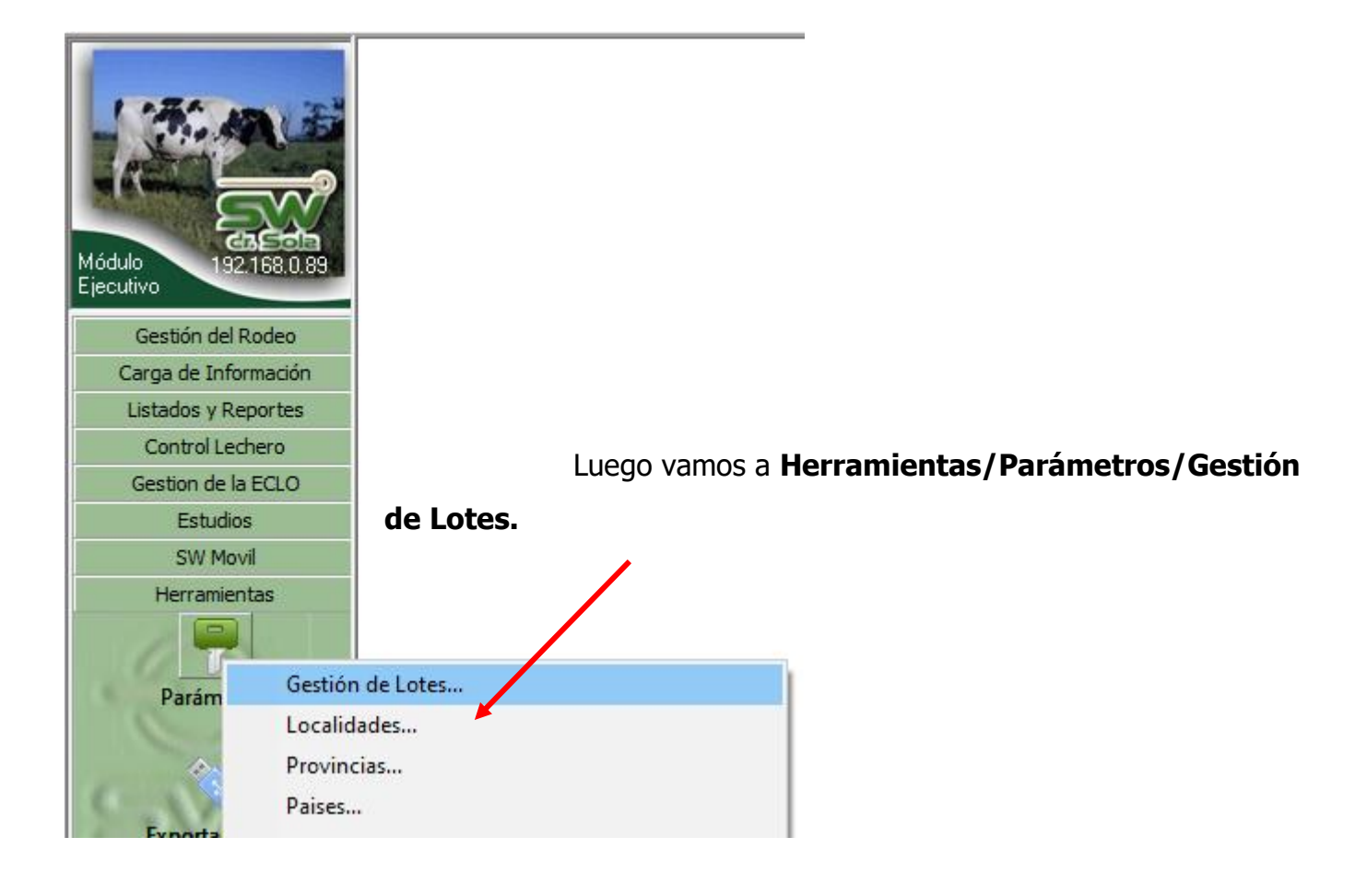

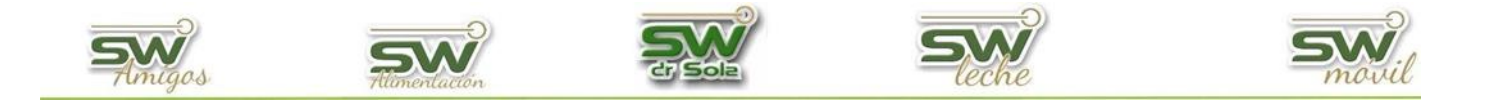

Luego seleccionamos el **Establecimiento** en el que vamos a crear los Lotes, y presionamos el botón **NUEVO**, para crear un nuevo lote.

| Número | Descripción       | Tipo              | Activo   |  |
|--------|-------------------|-------------------|----------|--|
| 1      | Lote 1            | Inicio Lact. Vaca | <b>V</b> |  |
| 2      | Lote 2            | Normal            |          |  |
| 3      | Lote Secas        | Fin Lactancia     | <b>V</b> |  |
| 4      | Lote Pre Parto    | Normal            | <b>v</b> |  |
| 11     | Salida Estaca     | Normal            | <b>V</b> |  |
| 14     | Lote Recria a Cpo | Normal            | <b>V</b> |  |
|        |                   |                   |          |  |

| Ficha del Lote        |                                                                                                    |         |                |  |  |
|-----------------------|----------------------------------------------------------------------------------------------------|---------|----------------|--|--|
| Establecimier         | nto: Registro                                                                                             |         |                |  |  |
| Tipo:<br>Descripción: | Normal<br>Normal<br>Inicio Lact. Vaca<br>Fin Lactancia<br>Inicio Lact. Vaquillona<br>Guachera<br>Preparto | ▼ Númer | o: 101         |  |  |
| Activo                | Nuevo                                                                                                    | Guardar | <u>C</u> errar |  |  |

Seleccionamos el tipo de lote.

Se puede elegir entre los siguientes lotes:

• Normal: El loteo es manual.

• **Inicio Lact Vaca:** Si se da de alta este tipo de lote cada vez que se le carga un parto a una Vaca o a una Vaquillona, éste animal pasará automáticamente al Lote dado de Alta.

Fin Lactancia: Si se da de alta este

tipo de lote cada vez que se le carga un secado a una vaca, éste animal pasará automática al Lote dado de Alta.

• **Inicio Lact Vaquillona**: Si el Establecimiento cuenta con un lote de vaquillonas recién paridas separadas de las vacas deberán dar de alta este tipo de lote, cada vez que se le cargue un parto a una vaquillona este animal pasará al lote dado de alta.

• **Guachera:** Si se da de alta este lote cada vez que se cargue un parto y en este parto se dé de alta la ficha de la cría, ésta última pasara automáticamente al Lote dado de Alta.

• **Preparto:** El Loteo es manual, sirve para identificar a los animales que ya fueron pasados al lote preparto, en el proyectado de vacas y vaquillonas a preparto los animales a los que se les realizó el cambio de lote quedarán en negrita.

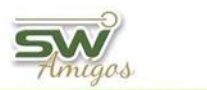

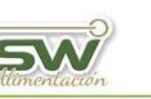

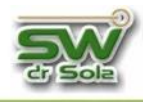

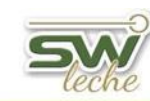

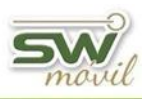

| Establecimiento: Registro Tipo: Inicio Lact. Vaca 💌 N                                                                                       | Número: 101 Le coloca                                                           | mos el nombre del Lote en <b>Descripción.</b> |
|----------------------------------------------------------------------------------------------------|---------------------------------------------------------------------------------|-----------------------------------------------|
| Descripción: Lote 1                                                                                                    | Jardar <u>C</u> errar                                                           |                                               |
| Gestión de Lotes<br>Establecimientos: REGISTRO                                                                                              | 🔽 🔍 Activos 🌒 Inactiv                                                           | Para Inactivar los lotes destildamos la       |
| Número Descripción                                                                                                    | Tipo Activo                                                                     | Casilia de la columna Activo y                |
| 1     Lote 1       2     Lote 2       3     Lote Secas       4     Lote Pre Parto       11     Salida Estaca       14     Lote Recria a Cpo | Inicio Lact. Vaca V<br>Normal V<br>Fin Lactancia V<br>Normal V<br>Normal Normal | apretamos aceptar.                            |

Si seleccionamos **Inactivos**, vamos a ver todos los lotes que ya no están disponibles en el sistema. En caso de querer activarlos nuevamente, tildamos la casilla **Activo**.

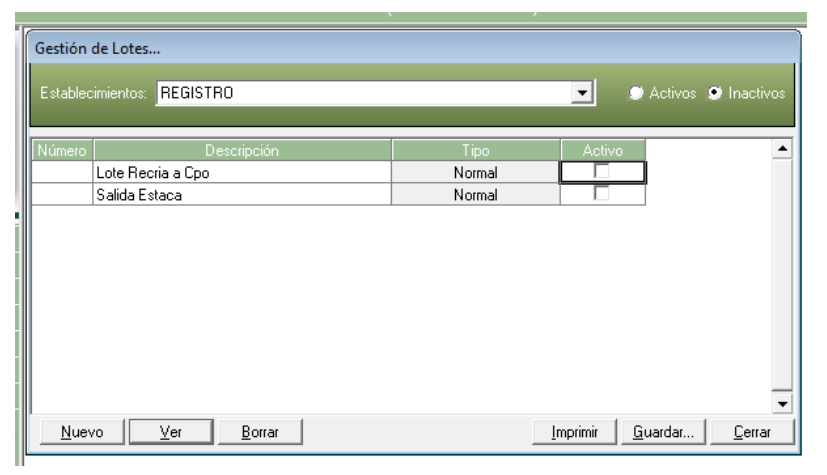

| Gestión de L  | Lotes                      |                   |             |                                | Fiemplo de Lotes en un Establecimiento |
|---------------|----------------------------|-------------------|-------------|--------------------------------|----------------------------------------|
| Establecimier | entos: REGISTRO            |                   | • •         | 🗩 Activos 💭 Inactivos          | Ljempio de Lotes en un Establecimiento |
|               |                            |                   |             |                                |                                        |
| Número        | Descripción                | Tipo              | Activo      |                                |                                        |
| 1 Lote        | te 1                       | Inicio Lact, Vaca |             |                                |                                        |
| 2 Lote        | te 2                       | Normal            |             |                                |                                        |
| 3 Lote        | te Secas                   | Fin Lactancia     |             |                                |                                        |
| 4 Lote        | te Pre Parto               | Normal            | <b>V</b>    |                                |                                        |
| 11 Sali       | lida Estaca                | Normal            | <b>V</b>    |                                |                                        |
| 14 Lote       | te Recria a Cpo            | Normal            | <b>V</b>    |                                |                                        |
|               |                            |                   |             |                                |                                        |
|               |                            |                   |             |                                |                                        |
|               |                            |                   |             |                                |                                        |
|               |                            |                   |             |                                |                                        |
|               |                            |                   |             | _                              |                                        |
| JI            |                            |                   |             | <b></b>                        |                                        |
| Nuevo         | <u>V</u> er <u>B</u> orrar | Ī                 | nprimir 🛛 🖸 | <u>G</u> uardar <u>C</u> errar | 🕅 Inicio                               |
|               |                            |                   |             |                                |                                        |
|               |                            |                   |             | 34                             |                                        |

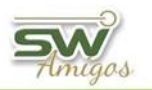

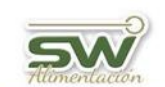

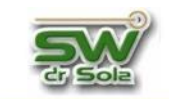

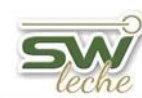

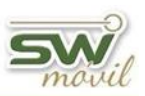

# TERMINOLOGÍAS UTILIZADAS EN EL SISTEMA.

| Termino            | Descripción                                                                                                    |
|--------------------|----------------------------------------------------------------------------------------------------|
| CL                 | Es la categoría que le asigna la Asociación Criadores Holando Argentino<br>a los animales                                                                                                    |
| DE                 | Descarte. Indica que el animal ha sido descartado por venta o muerte y no está más en el rodeo.                                                                                                    |
| DEL                | Días en Lactancia. Es la cantidad de días transcurridos desde el inicio<br>de la lactancia (sea esta por parto o aborto) hasta la fecha del último<br>control lechero o la fecha en que dejo de dar leche el animal |
| DG                 | Días de gestación. Es la cantidad de días de gestación que tiene el animal preñado.                                                                                                    |
| Días SPP           | Días Seca Previa al Parto. Es la cantidad de días de seca que tuvo el animal previo al parto que se está mostrando.                                                                                                 |
| DP                 | Días de Parida. Es la cantidad de días que pasaron desde la fecha de parto del animal hasta la fecha del análisis.                                                                                                  |
| DUC                | Días desde el Último Celo. Es la cantidad de días que transcurrieron desde el último celo sin servicio hasta la fecha de análisis                                                                                   |
| DUS                | Días desde el Ultimo Servicio. Es la cantidad de días que transcurrieron desde el último servicio hasta la fecha de análisis                                                                                        |
| FPP                | Fecha Probable de Parto. Es la fecha estimada de parto para los<br>animales preñados según la fecha de servicio efectivo más los días de<br>gestación establecido en los parámetros del sistema.                    |
| FUP                | Fecha del Último Parto. Es la fecha del último parto del animal.                                                                                                    |
| HBA                | Es el número que le asigna la Sociedad Rural Argentina a los animales<br>de pedigree. Los HBA que corresponden a hembras pueden contener<br>un 0 delante del número                                                 |
| ID.<br>Electrónico | Es el número del identificador electrónico colocado al animal. Este identificador puede pertenecer a un bolo ruminal, una caravana electrónica o un implante subcutáneo.                                            |
| IG                 | Índice de Gestación. Es la cantidad de servicios dados en animales<br>preñados dividido la cantidad de animales ya diagnosticados con<br>preñez                                                                     |
| II                 | Índice de Inseminación. Es la cantidad de servicios dados en todos los animales dividido la cantidad de animales.                                                                                                   |
| IIC                | Intervalo Inter Ciclos. Es la cantidad de días que transcurren entre 1 celo o servicio y el próximo celo o servicio                                                                                                 |
| IPC                | Intervalo Parto Concepción. Es la cantidad de días que transcurrieron desde el parto hasta la fecha del servicio que permite que el animal este preñado.                                                            |

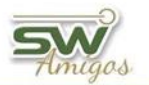

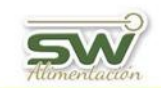

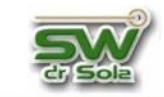

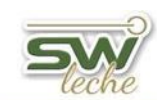

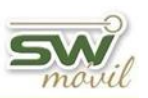

| Termino                            | Descripción                                                                                                    |
|------------------------------------|----------------------------------------------------------------------------------------------------|
| IPP                                | Intervalo entre Partos. Es la cantidad de días que transcurrieron entre la fecha de 2 partos de un animal.                                                                                                    |
| IPPA                               | Intervalo Parto - Parto Actual. Es el intervalo transcurrido entre el<br>último parto y el anterior.                                                                                                    |
| IPPC                               | Intervalo Parto Primer Celo. Es la cantidad de días que transcurrieron desde el parto hasta la fecha del primer celo (con o sin servicio)                                                                                                    |
| IPPF                               | Intervalo Parto - Parto Futuro. Es la cantidad de días estimado entre<br>el último parto y el próximo parto, para animales preñados<br>actualmente.                                                                                                    |
| IPPP                               | Intervalo Parto - Parto Promedio. Es el promedio de días transcurrido entre todos los partos de un animal.                                                                                                    |
| IPPS                               | Intervalo parto Primer Servicio: Es la cantidad de días que transcurrieron desde el parto hasta la fecha del primer servicio                                                                                                    |
| IR                                 | Indicación de Rechazo. Indica que el animal tiene vigente una<br>indicación de rechazo y será vendido en el futuro                                                                                                    |
| KL                                 | Kilos de Leche. Es la cantidad de leche obtenida en una lactancia o en el periodo analizado.                                                                                                    |
| Lote                               | Se utiliza como sinónimo de rodeo donde está agrupado el animal                                                                                                    |
| MP 305 d                           | Mejor Producción a 305 días. Es la cantidad de leche más alta que produjo un animal, estandarizada a 305 días de lactancia.                                                                                                    |
| PEV                                | Período de Espera Voluntario. Es el período de espera voluntario para comenzar a dar servicios a los animales                                                                                                    |
| PVU                                | Producción Vida Útil. Es el promedio de leche diario desde la fecha de inicio de la 1er lactancia hasta la fecha del último secado o control lechero si el animal está activo o hasta la fecha de descarte si no está activo. En la cantidad de días se incluye los días de los períodos de seca transcurridos entre los períodos de lactación. |
| PV                                 | Producción vitalicia. Suma de todas las lactancias Cerradas, no se tienen en cuenta los días de seca ni la lactancia en curso.                                                                                                    |
| Preñez Antes<br>de los 150<br>días | Porcentaje de animales preñados que tienen un IPC menor o igual a<br>150 días                                                                                                    |
| RC                                 | Registro de Cría. Es el número que asigna la Asociación Criadores<br>Holando Argentino                                                                                                    |
| RP                                 | Registro de Propietario. Número visual que se utiliza para identificar al animal. También conocido como caravana                                                                                                    |
| Serv P/EG                          | Cantidad de Servicios posterior al Último Examen Genital.                                                                                                    |
| Tasa de<br>Concepción<br>(TC)      | Es la cantidad de servicios efectivos sobre la cantidad de servicios dados en un período. Estudiado en ciclos de 21 días.                                                                                                    |

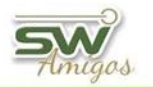

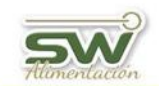

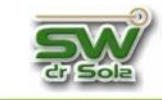

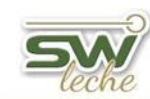

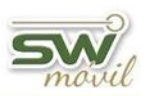

| Termino                               | Descripción                                                                                                    |
|---------------------------------------|----------------------------------------------------------------------------------------------------|
| Tasa de<br>Detección de<br>Celo (TDC) | Es la cantidad de animales que se le detecto celo sobre la cantidad de<br>animales que cumplieron el Período de Espera Voluntario al inicio del<br>período. Estudiado en ciclos de 21 días. |
| Tasa de<br>Preñez                     | Es la suma de los servicios efectivos del período / la suma de las elegibles del período, expresado en porcentaje. Estudiado en ciclos de 21 días.                                          |
| Tatuaje                               | Es la marca que se realiza al animal y que lo identifica de por vida                                                                                                    |

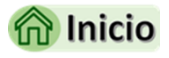

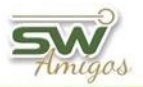

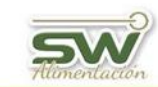

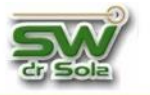

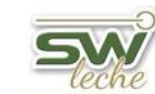

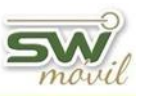

## PARÁMETROS DEL SISTEMA

Habiendo ingresado en la Consola Principal de SW Dr Sola, vamos a trabajar en el módulo Ejecutivo, por lo que hacemos un clic con el Mouse sobre el acceso correspondiente.

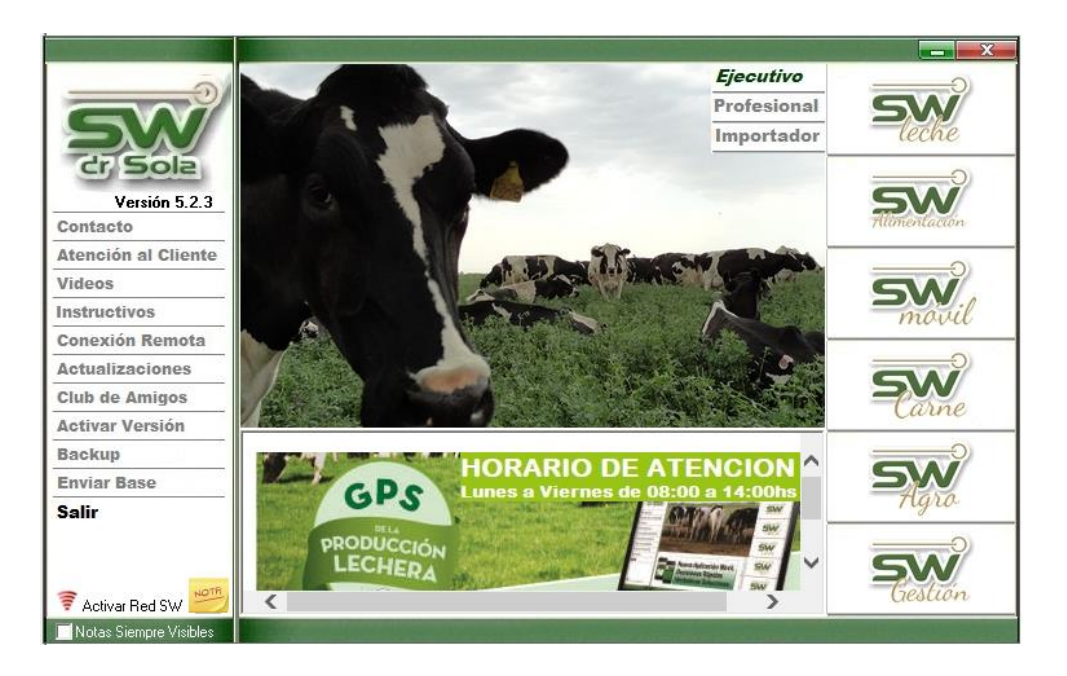

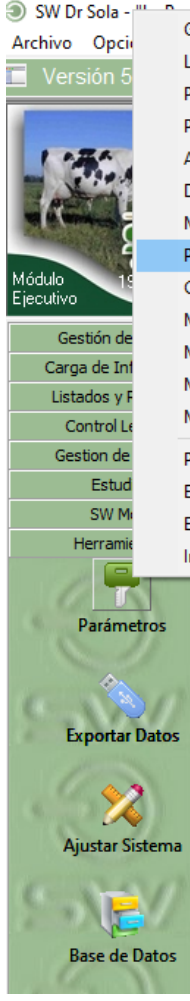

| The second second second second second second second second second second second second second second second se |
|----------------------------------------------------------------------------------------------------|
| Gestión de Lotes                                                                                                |
| Localidades                                                                                                    |
| Provincias                                                                                                    |
| Paises                                                                                                    |
| Acciones                                                                                                    |
| Diagnósticos                                                                                                    |
| Medicamentos                                                                                                    |
| Parámetros del Sistema                                                                                          |
| Configurar Carga                                                                                                |
| Mantenimiento de Dentición                                                                                      |
| Mantenimiento de Razas                                                                                          |
| Mantenimiento de Motivos de Descarte                                                                            |
| Mantenimiento de Bacterias                                                                                      |
| Propietarios                                                                                                    |
| Establecimientos                                                                                                |
| Entidades de Control Lechero                                                                                    |
| Inspectores                                                                                                    |
|                                                                                                    |

Luego vamos a *Herramientas → Parámetros* y seleccionamos **Parámetros del Sistema**.

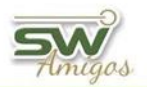

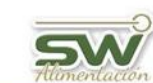

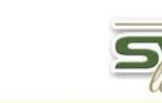

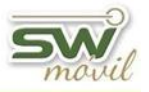

Aparecerá la ventana de mantenimiento de parámetros.

| Mantenimiento de Parámetros                    |                 |                |  |  |
|------------------------------------------------|-----------------|----------------|--|--|
| Establecimientos:                              |                 |                |  |  |
| Global                                         |                 | •              |  |  |
| Descripción                                    | Valor           | <b></b>        |  |  |
| % Máximo de Animales con NR para considerar TP | 20              |                |  |  |
| Calificaciones: Carga Defectos                 | 0               |                |  |  |
| Calificaciones: Carga Detalle                  | 0               |                |  |  |
| Calificaciones: Tipo de Carga                  | 2               |                |  |  |
| Cantidad de Meses hasta el primer celo         |                 |                |  |  |
| Celo Pos-Servicio, Toma días para Diag. Preñez | Sí 🗾 👻          |                |  |  |
| CMT                                            | 1000            |                |  |  |
| Dias de edad para ser Vaquillona               | 450             | -              |  |  |
| Imprimir                                       | <u>G</u> uardar | <u>C</u> errar |  |  |

Si tenemos más de un establecimiento, podemos elegir si queremos configurar los parámetros en forma global, es decir, para todos los establecimientos, o bien podemos seleccionar de a uno los establecimientos y configurarlos en forma individual.

| Mantenimiento de Pará                          | metros          |                |
|------------------------------------------------|-----------------|----------------|
| Establecimientos:                              |                 |                |
| Global                                         |                 | <b>•</b>       |
| Global                                         |                 | T              |
| ESTABLECIMIENTO EJEMPLO 1                      |                 |                |
| Tambo Manual LA                                |                 | -              |
| Tambo Manual LO                                |                 |                |
| Calificaciones: Carga Detalle                  | 0               |                |
| Calificaciones: Tipo de Carga                  | 2               |                |
| Cantidad de Meses hasta el primer celo         | 12              |                |
| Celo Pos-Servicio, Toma días para Diag. Preñez | Sí 🚽            |                |
| CMT                                            | 1000            |                |
| Dias de edad para ser Vaquillona               | 450             | -              |
| Imprimir                                       | <u>G</u> uardar | <u>C</u> errar |

Si seleccionamos un establecimiento en particular para configurar, el parámetro que vamos a cambiar primero debemos destildar la opción Global.

| Mantenimiento de Parámetros |                                                |         |        |   |  |  |
|-----------------------------|------------------------------------------------|---------|--------|---|--|--|
| Establecimientos:           |                                                |         |        |   |  |  |
|                             | Tambo Manual LA                                |         |        |   |  |  |
|                             | Descripción                                    | Valor   | Global |   |  |  |
|                             | % Máximo de Animales con NR para considerar TP | 20      |        |   |  |  |
|                             | Calificaciones: Carga Defectos                 | 0       |        |   |  |  |
|                             | Calificaciones: Carga Detalle                  | Ο       |        |   |  |  |
|                             | Calificaciones: Tipo de Carga                  |         |        | 1 |  |  |
|                             | Cantidad de Meses hasta el primer celo         | 12      | V      |   |  |  |
|                             | Celo Pos-Servicio, Toma días para Diag. Preñez | Sí 🗾 👻  |        |   |  |  |
|                             | CMT                                            | 1000    |        |   |  |  |
|                             | Dias de edad para ser Vaquillona               | 365     |        | - |  |  |
|                             | Imprimir                                       | Guardar | Cerra  | r |  |  |

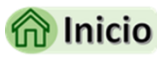

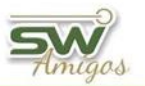

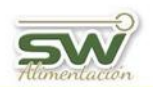

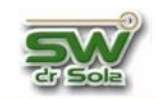

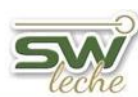

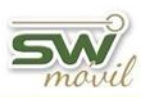

## GLOSARIO DE PARÁMETROS EN EL SISTEMA

| PARÁMETRO                                            | VALOR | DESCRIPCIÓN                                                                                                    | LUGAR                                               |
|------------------------------------------------------|-------|----------------------------------------------------------------------------------------------------|-----------------------------------------------------|
| % Máximo de Animales<br>con NR para considerar<br>TP | 20    | Porcentaje máximo de Animales de NO<br>RETORNO para que se visualice la taza de<br>preñez                                                                                                    | INDICADORES<br>VACAS                                |
| Calificaciones: Carga<br>Defectos                    | 0     | Valor 0 no habilita la carga de<br>calificaciones cuando presiono Cargar<br>abajo a la izquierda en MODULO<br>EJECUTIVO/CARGA DE<br>INFORMACIÓN/CARGA DE<br>NOVEDADES/CARGAS VARIAS/CARGA<br>DE CALIFICACIONES.                                                                                    | CARGA DE<br>INFORMACIÓN                             |
| Calificaciones: Carga<br>Detalle                     | 0     | Valor 0 no habilita la carga de detalles<br>cuando presiono Cargar abajo a la<br>izquierda en carga de información<br>MODULO EJECUTIVO/CARGA DE<br>INFORMACIÓN/CARGA DE<br>NOVEDADES/CARGAS VARIAS/CARGA<br>DE CALIFICACIONES.                                                                     | CARGA DE<br>INFORMACIÓN                             |
| Calificaciones: Tipo de<br>Carga                     | 2     | Valor 1 muestra una pantalla de tipo de<br>carga Valor 2 muestra otra pantalla con<br>tipo de carga. En MODULO<br>EJECUTIVO/CARGA DE<br>INFORMACIÓN/CARGA DE<br>NOVEDADES/CARGAS VARIAS/CARGA<br>DE CALIFICACIONES.                                                                                | CARGA DE<br>INFORMACIÓN                             |
| Cantidad de Meses hasta<br>el primer celo            | 12    | Son los meses que debe cumplir el animal<br>para que se le pueda cargar CELO y o<br>SERVICIO                                                                                                    | CARGA DE<br>INFORMACIÓN                             |
| Celo Pos-Servicio, Toma<br>días para Diag. Preñez    | SI    | SI - Los animales que se le cargo un celo<br>después de un Servicio salen en esta<br>categoría solo si se cumplieron los días<br>para diagnóstico de preñez.<br>NO - Los animales que se le cargo un celo<br>después de un Servicio salen en esta<br>categoría al día después de cargarle el celo. | ANIMALES A<br>TACTO                                 |
| СМТ                                                  | 1000  | Es el código del diagnóstico relacionado con<br>una patología de ubre que cuando se llena<br>la ficha de la vaca aparecerá la descripción<br>CMT y concatenado la descriptiva de cada<br>uno de los cuartos                                                                                        | CARGA DE<br>INFORMACIÓN                             |
| Días de edad para ser<br>Vaquillona                  | 450   | Son los días de edad para que una ternera<br>pase a ser vaquillona y automáticamente<br>queda liberada a servicio.                                                                                                    | Si se cambia se<br>debe<br>ACTUALIZAR<br>LACTANCIAS |
| Días de Gestación                                    | 283   | Días válidos para calcular la fecha probable<br>de parto y para cargar un parto, mas menos<br>los días configurados en el parámetro<br>Rango valido de días para el parto.                                                                                                    | Si se cambia se<br>debe<br>ACTUALIZAR<br>LACTANCIAS |

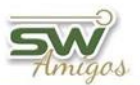

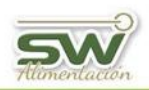

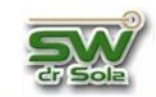

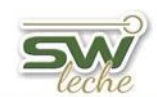

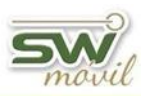

| PARÁMETRO                                               | VALOR | DESCRIPCIÓN                                                                                                    | LUGAR                                               |
|---------------------------------------------------------|-------|----------------------------------------------------------------------------------------------------|-----------------------------------------------------|
| Días del Aborto para<br>Iniciar Lactancia               | 142   | Son los días mínimos para que un aborto<br>inicie lactancia (incluye ese día), menos de<br>los días parametrizados NO inicia Lactancia<br>luego de la carga de un Aborto más de los<br>días parametrizados SI inicia lactancia<br>luego de la carga de un Aborto. | Si se cambia se<br>debe<br>ACTUALIZAR<br>LACTANCIAS |
| Días del parto para que<br>aparezca el primer celo      | 45    | Este parámetro se usa en el listado de tacto,<br>todo animal que pasado esos días no<br>manifestó celo sale en el motivo de tacto<br>Celo demorado pos parto.                                                                                                    | ANIMALES A<br>TACTO                                 |
| Días del Servicio en<br>Transferencia<br>Embrionaria    | 7     | Es para el cálculo de los días de gestación<br>que tiene el embrión, los días del parámetro<br>se los resta al parámetro Días de Gestación<br>para calcular la Fecha probable de parto.                                                                           | Si se cambia se<br>debe<br>ACTUALIZAR<br>LACTANCIAS |
| Días del Servicio para<br>Reconfirmar Preñez            | 90    | Son los días del servicio para que en el<br>Motivo del Tacto Reconfirmar preñez<br>aparezca el animal, debe tener cargada una<br>Preñez.                                                                                                    | ANIMALES A<br>TACTO                                 |
| Días del Servicio para<br>Reconfirmar Preñez<br>(2da)   | 120   | Son los días del servicio para que en el<br>Motivo del Tacto Reconfirmar preñez (2da)<br>aparezca el animal, debe tener cargada una<br>Preñez.                                                                                                    | ANIMALES A<br>TACTO                                 |
| Días entre casos<br>sucesivos de<br>Enfermedad de Patas | 3     | Son los días en los cuales los eventos de patas se tomaran como uno solo.                                                                                                    | OPERATIVO                                           |
| Días entre casos<br>sucesivos de Mastitis               | 14    | Son los días en los cuales los eventos de Mastitis se tomaran como uno solo                                                                                                    | OPERATIVO                                           |
| Días entre Visitas para<br>Tacto                        | 37    | Parámetro Informativo                                                                                                    | INTERNO                                             |
| Días para diagnóstico de<br>preñez                      | 40    | Son los días del servicio para confirmar preñez.                                                                                                    | ANIMALES A<br>TACTO                                 |
| Días para Tacto Post-<br>Parto con Problemas            | 1     | Son los días después del parto que el<br>animal es seleccionado en el Motivo del<br>tacto Parto Anormal                                                                                                    | ANIMALES A<br>TACTO                                 |
| Días para Tacto Post-<br>Parto Normal                   | 1     | Son los días después del parto que el<br>animal es seleccionado en el Motivo del<br>tacto Parto Normal.                                                                                                    | ANIMALES A<br>TACTO                                 |
| Días Preparto Vacas                                     | 30    | Se usa en el listado de vacas a reclutar<br>preparto y son los días que aparecen por<br>defecto. Y en el proyectado de vacas a<br>preparto                                                                                                    | REPORTES                                            |
| Días Preparto<br>Vaquillonas                            | 21    | Se usa en el listado de vacas a reclutar<br>preparto y son los días que aparecen por<br>defecto. Y en el proyectado de vacas a<br>preparto                                                                                                    | REPORTES                                            |

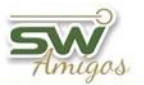

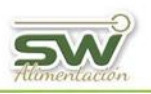

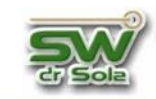

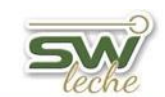

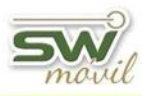

| PARÁMETRO                                       | VALOR | DESCRIPCIÓN                                                                                                    | LUGAR                   |
|-------------------------------------------------|-------|----------------------------------------------------------------------------------------------------|-------------------------|
| Días Primer Análisis de<br>Servicios            | 80    | Estudios / analizar rodeo / gráficos IPPS<br>Línea amarilla Punteada - Estudios Vacas<br>Activas/Pariciones Continuas Objetivo<br>primer Servicio es el valor de la Primer<br>columna.                                                                                         | ESTUDIOS                |
| Días Segundo Análisis de<br>Servicios           | 100   | Estudios / analizar rodeo / gráficos IPPS<br>Línea Naranja Punteada - Estudios Vacas<br>Activas/Pariciones Continuas Objetivo<br>primer Servicio Es el valor de la segunda<br>columna.                                                                                         | ESTUDIOS                |
| Días Tercer Análisis de<br>Servicios            | 120   | Estudios / analizar rodeo / gráficos IPPS<br>Línea Roja Punteada - Estudios Vacas<br>Activas/Pariciones Continuas Objetivo<br>primer Servicio es el valor de la Tercer<br>columna.                                                                                             | ESTUDIOS                |
| Escala de Score Corporal                        | 5     | Máximo superior de Score Corporal permitido para cargar.                                                                                                    | CARGA DE<br>INFORMACIÓN |
| Espera Voluntario vacas de 1 parto              | 45    | Días después del parto para liberado a<br>servicio en vacas de 1 Parto                                                                                                    | OPERATIVO               |
| Espera Voluntario vacas<br>de más de 1 parto    | 45    | Días después del parto para liberado a<br>servicio en vacas de más de 1 Parto                                                                                                    | OPERATIVO               |
| Genera Ficha de las<br>Hembras                  | 1     | Valor 1 genera la ficha de las crías hembra<br>si cargamos el RP en el parto de la madre 0<br>no genera ficha de las crías hembras.                                                                                                    | OPERATIVO               |
| Genera Ficha de los<br>Machos                   | 0     | Valor 1 (uno) genera la ficha de las crías<br>macho si cargamos el RP en el parto de la<br>madre. 0 (cero) no genera ficha de las crías<br>macho.                                                                                                    | OPERATIVO               |
| Inscribir Machos en<br>ACHA                     | 0     | Para uso de las Entidades de CL                                                                                                    | OPERATIVO               |
| Límite de Días de<br>Lactancia para el secado   | 800   | Son los días límites para que el animal<br>aparezca como sugerencia a secar en el<br>listado de vacas a secar y en el proyectado<br>de vacas a secar                                                                                                    | VACAS A<br>SECAR        |
| Limpia las IR/IL después<br>del Parto           | Sí    | Valor SI - después del parto si el animal<br>tiene cargada una acción a seguir de IR o<br>IL, esta acción queda sin efecto.<br>Valor NO - Después del parto si el animal<br>tiene cargada una acción a seguir de IR o<br>IL, esta acción sigue en el animal.                   | OPERATIVO               |
| Marca las Repetidoras en<br>el listado de Tacto | No    | Valor SI - en el listado de tacto los animales<br>que llegan a la cantidad de servicios fijados<br>en el parámetro Numero de Servicios para<br>ser Repetidora el sistema los etiquetara con<br>las siglas REP y luego el motivo por el cual<br>fue seleccionado para el tacto. | ANIMALES A<br>TACTO     |

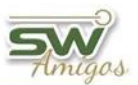

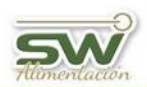

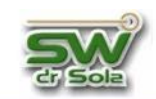

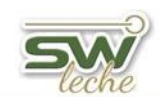

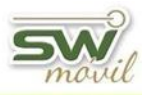

| PARÁMETRO                                                | VALOR | DESCRIPCIÓN                                                                                                    | LUGAR                                  |
|----------------------------------------------------------|-------|----------------------------------------------------------------------------------------------------|----------------------------------------|
| Máximo de Días Intercelo                                 | 25    |                                                                                                    | OPERATIVO                              |
| Máximo de Días válidos<br>para un Aborto                 | 267   | Máximo de días permitidos para cargar un aborto, después de estos días se considera parto muerto.                                                                                                    | CARGA DE<br>INFORMACIÓN                |
| Máximo de Litros al<br>Control                           | 60    | Es el máximo de litros permitidos para ingresar una carga en el Control Lechero.                                                                                                    | CARGA DE<br>INFORMACIÓN                |
| Máximo Días desde el<br>parto al primer servicio         | 60    | Estudios / analizar rodeo / gráficos IPPS.<br>Son los días los cuales comienza a graficar<br>la curva.                                                                                                    | ESTUDIOS                               |
| Máximo Días para<br>Mostrar C. Corporal                  | 30    | Repercute en el campo disponible para<br>listado <b>Ultima C. Corporal</b> , y el sistema<br>solo mostrará la última condición corporal<br>cargada solo si se encuentra dentro de ese<br>rango de días, a la fecha que se saca el<br>listado. | CAMPO<br>DISPONIBLE<br>PARA<br>LISTADO |
| Máximo Valor de Alzada<br>Válido                         | 200   | Máximo de valor de alzada para cargar                                                                                                    | CARGA DE<br>INFORMACIÓN                |
| Máximo Valor de Peso<br>Válido                           | 900   | Máximo de valor de peso para cargar                                                                                                    | CARGA DE<br>INFORMACIÓN                |
| Mínimo de Días Intercelo                                 | 17    | Mínimo de días para un ciclo                                                                                                    | OPERATIVO                              |
| Mínimo de Días válidos<br>para un Parto                  | 210   | Mínimo de días de gestación para podrá cargar un parto.                                                                                                    | CARGA DE<br>INFORMACIÓN                |
| Mínimo de Edad para<br>Servicio (Meses)                  | 12    |                                                                                                    | CARGA DE<br>INFORMACIÓN                |
| Mínimo de Litros al<br>Control                           | 5     | Las producciones por debajo del valor<br>parametrizado no ingresaran al control<br>lechero                                                                                                    | CARGA DE<br>INFORMACIÓN                |
| Mínimo de Producción<br>para Secar                       | 15    | En el listado de Vacas a secar y en el<br>proyectado de vacas a secar el sistema<br>sugerirá las vacas que estén por debajo de<br>los litros parametrizados                                                                                   | VACAS A<br>SECAR                       |
| Mínimo Valor de Alzada<br>Válido                         | 0,6   | Mínimo valor de alzada válido permitido para cargar                                                                                                    | CARGA DE<br>INFORMACIÓN                |
| Mínimo Valor de Peso<br>Válido                           | 30    | Mínimo d valor de peso válido permitido para cargar                                                                                                    | CARGA DE<br>INFORMACIÓN                |
| Muestra el Cambio de<br>Lote en la ficha<br>reproductiva | 0     | 0 muestra el cambio de lote en la solapa<br>reproducción y sanidad de la ficha 1 no<br>muestra el cambio de lote en la solapa<br>reproducción y sanidad de la ficha                                                                           | FICHA DEL<br>ANIMAL                    |
| Muestra en la ficha<br>Lactancias Informadas             | 0     | Parámetro de manejo interno                                                                                                    | INTERNO                                |
| Muestra en la ficha<br>Producción Diaria                 | 0     | Parámetro de manejo interno                                                                                                    | ESTUDIOS                               |
| Normal Tasa de<br>Concepción                             | 30    | Semáforo reproductivo                                                                                                    | ESTUDIOS                               |
| Normal Tasa de<br>Inseminación                           | 50    | Semáforo reproductivo                                                                                                    | ESTUDIOS                               |
| Normal Tasa de Preñez                                    | 20    | Semáforo reproductivo                                                                                                    | ESTUDIOS                               |

43

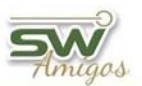

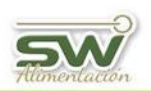

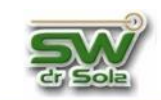

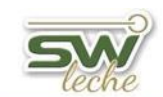

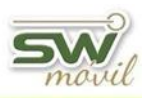

| PARÁMETRO                                         | VALOR        | DESCRIPCIÓN                                                                                                    | LUGAR                                                   |
|---------------------------------------------------|--------------|----------------------------------------------------------------------------------------------------|---------------------------------------------------------|
| Número de Días a secar,<br>previos al parto       | 60           | Son los días que el listado y proyectado de vacas a secar toma para reclutar los animales                                                               | VACAS A<br>SECAR -<br>PROYECTADO<br>DE VACAS A<br>SECAR |
| Número de Ordeñes<br>Diarios                      | 2            | Cantidad de ordeñes diarios para la carga<br>del CL si se lo parametriza con 1 el sistema<br>calculara el segundo                                       | CONTROL<br>LECHERO                                      |
| Número de Puertas del<br>Apartador                | 2            |                                                                                                    | OPERATIVO                                               |
| Número de Servicios para<br>ser Repetidora        | 2            | Cantidad de servicios para marcar un<br>animal como repetidora, el animal que<br>tenga la cantidad definida en los parámetros<br>o más será repetidora. | OPERATIVO                                               |
| Objetivo de Días de Seca                          | 45           | Curva individuales de lactancia, lo pinta en rojo cuando el Objetivo es inferior                                                                        | ESTUDIOS                                                |
| Objetivo de Intervalo<br>Parto-Parto              | 420          | Curva individuales de lactancia, lo pinta en rojo cuando el Intervalo es Superior                                                                       | ESTUDIOS                                                |
| Rango de Días para<br>Reconfirmar Preñez          | 30           | Uso Interno                                                                                                    | INTERNO                                                 |
| Rango válido de días<br>para el parto             | 15           | Del parámetro días de Gestación más<br>menos este parámetro se puede cargar un<br>parto.                                                                | CARGA DE<br>INFORMACIÓN                                 |
| Raza por Defecto                                  | Holando      | Es la raza que aparece por defecto en la ficha reproductiva                                                                                             | OPERATIVO                                               |
| Tipo de Servicio por<br>Defecto                   | Inseminación | Es el tipo de servicio que aparece por defecto cuando cargo un servicio.                                                                                | OPERATIVO                                               |
| Tope Amarillo - Tasa de<br>Concepción             | 36           | Semáforo reproductivo                                                                                                    | ESTUDIOS                                                |
| Tope Amarillo - Tasa de<br>Inseminación           | 50           | Semáforo reproductivo                                                                                                    | ESTUDIOS                                                |
| Tope Amarillo - Tasa de<br>Preñez                 | 18           | Semáforo reproductivo                                                                                                    | ESTUDIOS                                                |
| Tope Rojo - Tasa de<br>Concepción                 | 25           | Semáforo reproductivo                                                                                                    | ESTUDIOS                                                |
| Tope Rojo - Tasa de<br>Inseminación               | 40           | Semáforo reproductivo                                                                                                    | ESTUDIOS                                                |
| Tope Rojo - Tasa de<br>Preñez                     | 10           | Semáforo reproductivo                                                                                                    | ESTUDIOS                                                |
| Usa Abreviatura en<br>Listado de Tacto            | 0            | Valor 0 NO USA valor 1 USA                                                                                                    | ANIMALES A<br>TACTO                                     |
| Usa Abreviatura para<br>Diagnósticos, en Listados | 0            | Valor 0 NO USA valor 1 USA                                                                                                    | ANIMALES A<br>TACTO                                     |
| Valida Número de<br>Muestra                       | 0            | ENTIDAD CL                                                                                                    | INTERNO                                                 |

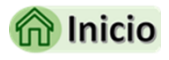